#### KATOLICKI UNIWERSYTET LUBELSKI JANA PAWŁA II

Narzędzia wyszukiwawcze (wyszukiwarki i multiwyszukiwarki biblioteczne)

> Opracowanie: dr Joanna Nastalska-Wiśnicka (OIN)

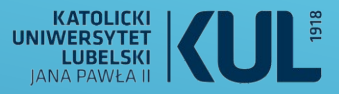

### NARZĘDZIA WYSZUKIWAWCZE

pozwalające odnaleźć przydatne materiały naukowe

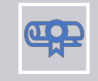

Katalogi bibliotek naukowych, katalogi centralne, katalogi rozproszone Multiwyszukiwarki i wyszukiwarki biblioteczne

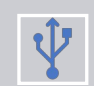

pełnotekstowe i bibliograficzne

(zasoby elektroniczne)

**Bazy danych** 

- wielodziedzinowe i dziedzinowe

– licencjonowane (zamknięte)

- w wolnym dostępie (open access)

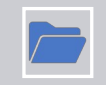

Google scholar i inne "uniwersalne" wyszukiwarki naukowe

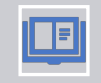

Bibliografie dziedzinowe, serwisy tematyczne

Społ

**Społecznościowe portale naukowe** (np. Academia.edu; ResearchGate)

Google Scholar jest naukowym serwisem wyszukiwawczym online, a Google – nie (chociaż także pozwala wyszukać informacje i publikacje naukowe)

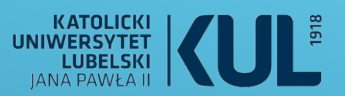

# ZASOBY BIBLIOTEKI UNIWERSYTECKIEJ KUL

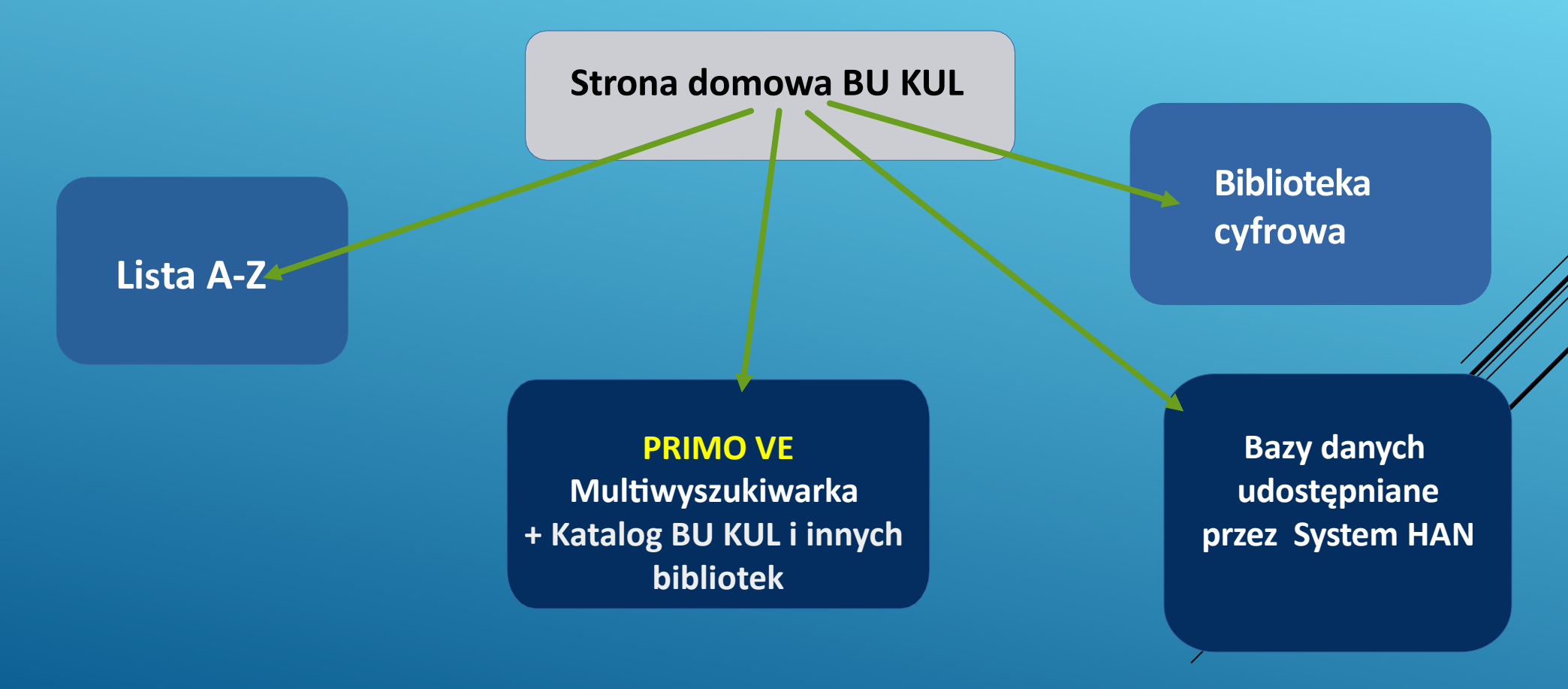

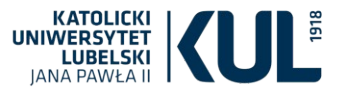

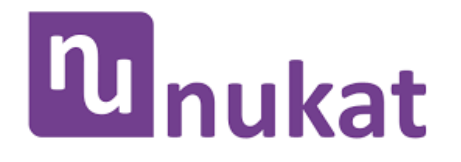

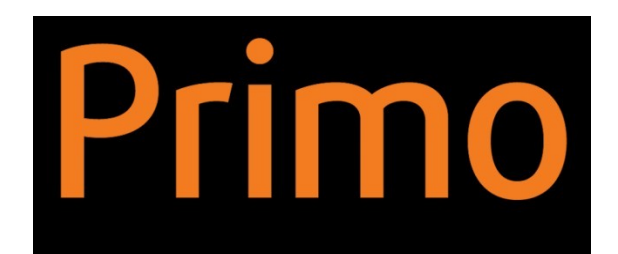

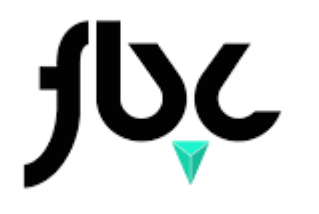

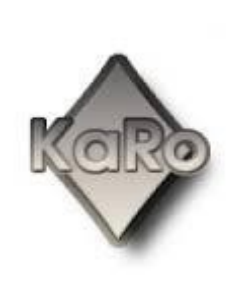

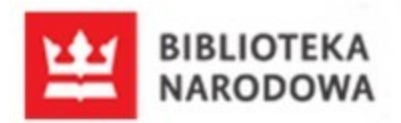

# **SIT** Bibliothek

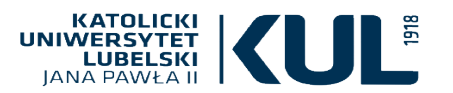

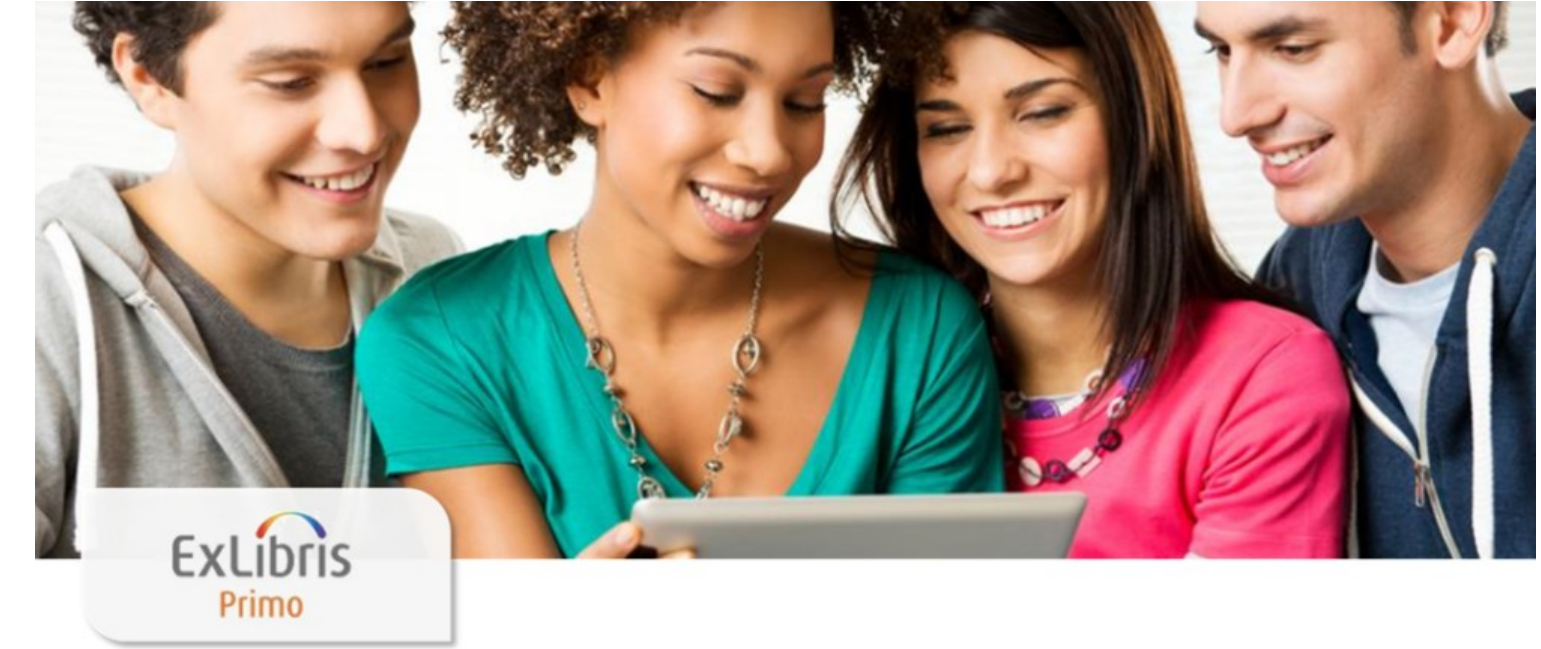

Usługa wyszukiwania w systemie PRIMO VE ułatwia badaczom i studentom znalezienie potrzebnych materiałów bibliotecznych – zarówno tradycyjnych, jak elektronicznych, przyspieszając proces wyszukiwawczy. Multiwyszukiwarka zapewnia użytkownikom intuicyjną i kompleksową usługę.

#### KATOLICKI UNIWERSYTET LUBELSKI JANA PAWŁA II

#### Nowy katalog PRIMO VE strona startowa

#### Jak to działa?

zawierające frazę w: 🔻

PRIMO jest uniwersalnym narzędziem wyszukiwawczym, które pozwala dotrzeć do wszystkich lokalnych i zdalnych zasobów:

w całym opisie 🔻

- katalogu bibliotecznego online
- książek, czasopism, artykułów elektronicznych
- baz danych i innych treści cyfrowych.

#### Katalog BU KUL

Katalog online bibliotek Katolickiego Uniwersytetu Lubelskiego informuje o zbiorach przechowywanych w Bibliotece Uniwersyteckiej i w większości Bibliotek specjalistycznych. Zawiera opisy wszystkich książek, które zostały wydane po roku 1995, a także niektórych starszych, będących publikacjami pracowników naukowych KUL lub częściej udostępnianych.

#### Zalogowanie się na konto biblioteczne umożliwia:

- wyświetlenie pełnych wyników wyszukiwania i zarządzanie swoimi wyszukiwaniami
- dostęp do konta czytelnika
- zamawianie, rezerwację, przedłużanie terminu zwrotu książek
- możliwość zdalnego skorzystania z zasobów elektronicznych
- tworzenie list książek, eksportowanie danych bibliograficznych do menedżerów bibliografii
- sporządzanie cytowań zgodnie z wybranym formatem bibliograficznym

#### Gdzie można uzyskać pomoc?

#### CZAT Z BIBLIOTEKARZEM

#### Przydatne telefony:

- Oddział Informacji Naukowej: 81 454 52 75
- Wypożyczalnia: 81 454 52 72
- Czytelnia Główna: 81 454 52 63
- Sekretariat BU KUL: 81 454 53 41, 786 935 530

Instrukcja korzystania z multiwyszukiwarki PRIMO:

Katalog Biblioteki Uniwersyteckiej KUL - instrukcja logowania

#### Pytania? Komentarze?

• Daj nam znać, co myślisz!

#### Regulaminy i cenniki

- Regulamin Biblioteki Uniwersyteckiej KUL
- Regulamin korzystania ze zbiorów Biblioteki Głównej KUL
- Cennik usług bibliotecznych

#### Polub nas na:

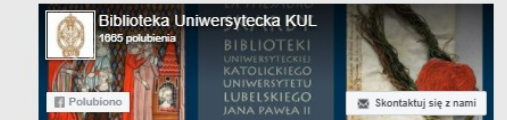

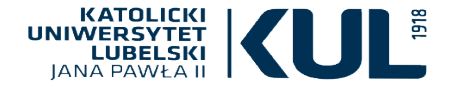

Przed rozpoczęciem wyszukiwania warto zalogować się na swoje konto biblioteczne. Logowanie umożliwia szerszy dostęp do zasobów Biblioteki i funkcjonalności PRIMO VE, w tym możliwość zamawiania, prolongaty rezerwacji książek, a dla pracowników i studentów KUL zdalny dostęp do zasobów elektronicznych.

W swoich danych osobowych (karta biblioteczna) warto też podać adres e-mail,co ułatwi kontakt z Biblioteką

Zasoby Biblioteki można przeszukiwać stosując:

- wyszukiwanie w indeksach
- wyszukiwanie proste
- wyszukiwanie zaawansowane

#### \_JKIWANIE ZAAWANSOWANE

Bez logowania jest możliwe przeglądanie katalogu Biblioteki, nie można jednak skorzystać w pełni z zasobów bibliotecznych ani ich zamówić

Zaloguj sie

Menu 👻

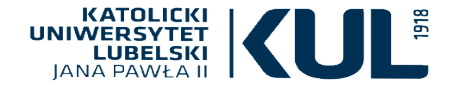

#### WYSZUKIWANIE PROSTE (PODSTAWOWE)

Szukaj...

Multiwyszukiwarka PRIMO VE umożliwia przeszukiwanie wszystkich zasobów Biblioteki jednocześnie.

#### Jeśli zaznaczymy opcję

 »Wszystko« – będzie przeszukiwany katalog komputerowy, jak również zasoby elektroniczne / bazy danych

 Zaznaczenie opcji »Katalog BU KUL« pozwoli na dotarcie do informacji o zbiorach tradycyjnych i ich dostępności

 Opcja »Połączone katalogi« pozwoli na przeszukiwanie katalogów bibliotek używających system ALMA m.in.
 Biblioteki Narodowej i Biblioteki Jagiellońskiej, Biblioteki Uniwersytetu Mikołaja Kopernika w Toruniu i innych Wszystko (Katalog BU KUL + zasoby online)

Katalog BU KUL

Połączone katalogi (BN, KUL, UJ, UMK, etc.)

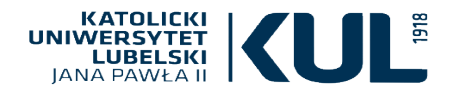

### WYSZUKIWANIE PROSTE (PODSTAWOWE)

| Szukaj                        |                  | Q                                                                                                    |
|-------------------------------|------------------|----------------------------------------------------------------------------------------------------|
| zawierające frazę w: 👻        | w całym opisie 👻 |                                                                                                    |
| zawierające frazę w:          | w całym opisie   |                                                                                                    |
| zawierające dokładna fraze w: | autorze/twórcy   | być dokładna fraza, czy szukamy rekordów                                                                                |
| zawierające dokiadną nazę w.  | temacie          | oraz w jakim miejscu opisu bibliograficznego                                                                            |
| zaczynające się od            | tytule           | szukać danego słowa czy frazy:<br>w całym opisie, w tytule, w polu autorskim,<br>w temacie, typie czy formie dokumentu, |
|                               | ISBN             | wsrod wydawcow i tytułow serii.                                                                                         |
|                               | ISSN             | Można też prowadzić wyszukiwanie<br>poprzez numery ISBN I ISSN                                                          |
|                               | serii            |                                                                                                    |

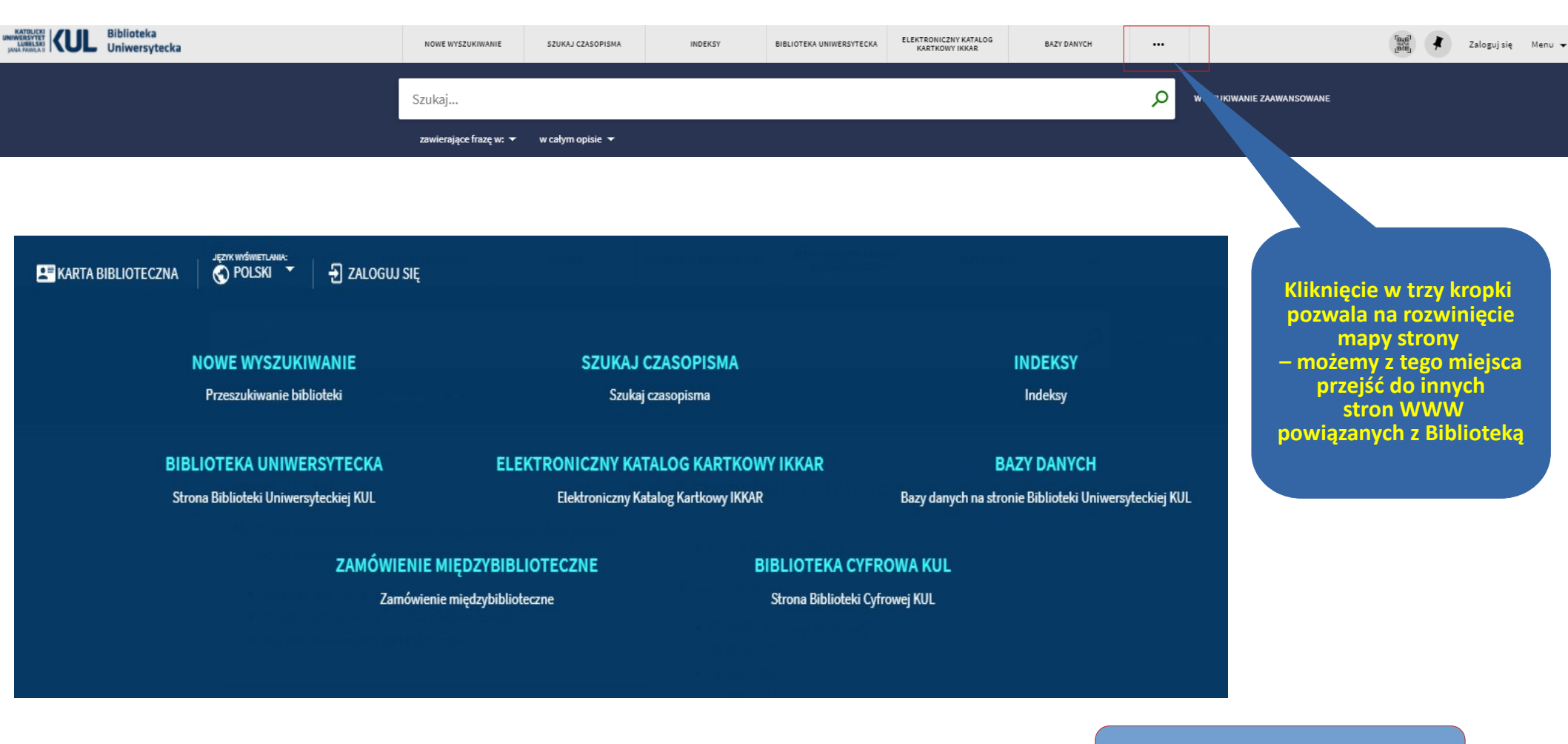

#### **MAPA STRONY**

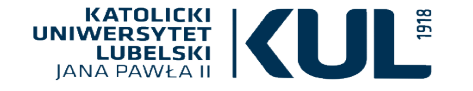

WYSZUKIWANIE W INDEKSACH

#### PRZEGLĄDAJ Indeksy Indeksy Ind

Biblioteka FLEKTRONICZNY KATALOG NOWE WYSZUKIWANIE SZUKAJ CZASOPISMA INDEKSY BIBLIOTEKA UNIWERSYTECKA BAZY DANYCH Uniwersytecka ... KARTKOWY IKKAR Q Przegladaj wedłu Autora dź termin Tytułu Serii Sygnatury Deskryptorów BN

Deskryptory BN to język informacyjno-wyszukiwawczy wykorzystywany w opisie bibliograficznym – zastąpił dotychczasowy język haseł przedmiotowych

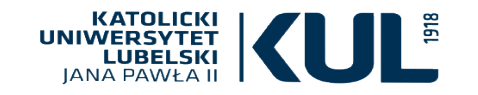

### WYSZUKIWANIE PROSTE (PODSTAWOWE)

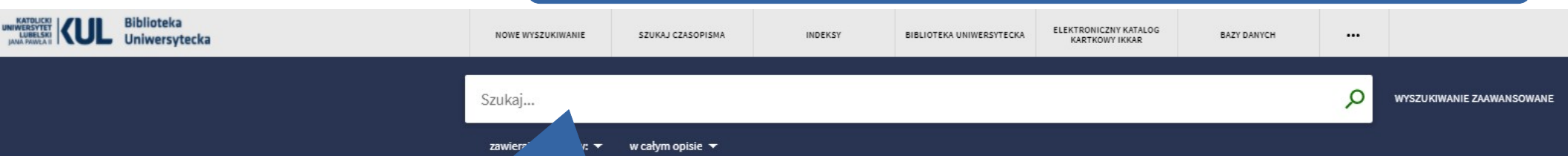

W pole wyszukiwawcze wystarczy wpisać słowo lub kilka słów, a następnie kliknąć w lupkę – system będzie przeszukiwał wszystkie zasoby, w których dane słowo / słowa występują

ρ

Za pomocą nawiasów można tworzyć zapytania złożone. Najpierw będą przetwarzane zapytania wewnątrz nawiasów, a następnie dalsze np. (Katolicki Uniwersytet Lubelski AND Karol Wojtyła) AND nauka Aby wyszukać całą frazę, należy ją umieścić w cudzysłowie np. »teologia pastoralna«, »prawo kanoniczne«

Możemy zastosować tzw. znaki maskujące (uniwersalne):

 \* – zastępuje dowolną liczbę znaków np. cultur\* (zostaną wyszukane słowa: culture, cultural, culturally); gwiazdkę można wstawić w dowolnym miejscu wyrazu (na początky w środku, na końcu)

? – zastępuje jeden dowolny znak np. wom?n (zostaną wyszukane: women, woman)

Słowa można łączyć ze sobą operatorami logicznymi AND, OR, NOT (I, LUB, NIE)

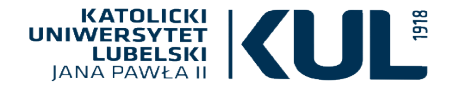

### **OPERATORY LOGICZNE (BOOLE'A)**

Jednym ze sposobów na doprecyzowanie wyników wyszukiwania oraz uzyskanie wyników najbardziej adekwatnych do swoich potrzeb jest zastosowanie operatorów logicznych – Boole'a. Można je używać zarówno w wyszukiwaniu prostym, jak i zaawansowanym

> Symboliczna logika Boole'a posługuje się operatorami AND, OR, NOT (I, LUB, NIE)

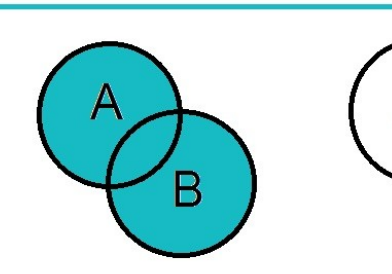

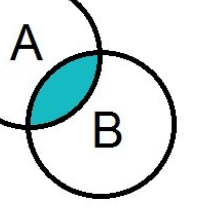

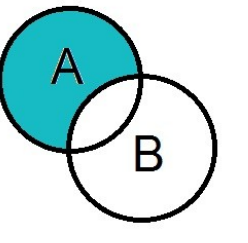

A OR B

A AND B

A NOT B

Operator AND (I) pozwala wyszukać część wspólną zbiorów, czyli taką, która spełnia jednocześnie obydwa kryteria wyszukiwawcze

Operator OR (LUB) rozszerza wyniki wyszukiwania – wyszukuje publikacje wspólne dla obydwu kryteriów, jak również te, które odnoszą się tylko do jednego terminu. Operator OR możemy stosować także wtedy, gdy chcemy użyć synonimu danego terminu

Użycie operatora NOT (NIE) wyklucza jeden z terminów wyszukiwawczych

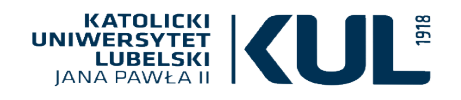

Liczbę wyników możemy ograniczyć stosując tzw. fasety znajdujące się na pasku po lewej stronie ekranu

Po zaznaczeniu wszystkich interesujących opcji, należy kliknąć w przycisk »Zastosuj filtry«

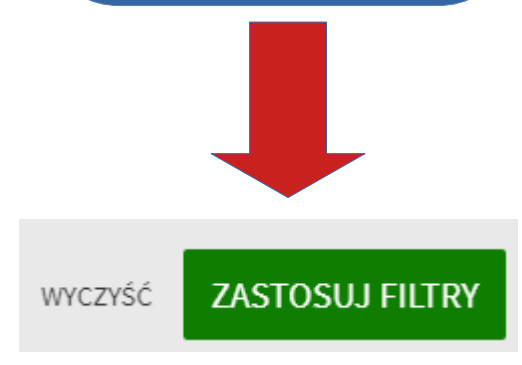

### www.kul.pl

Zawężanie wyników

🗌 Rozszerz listę wyników

Sortuj według związku z tematem 🔻

Dostępność 🗸

Autor/Twórca 🗸

Temat 🗸

Biblioteki KUL 🗸

Lokalizacja 🗸

Typ dokumentu 🗸

Kolekcja 🗸

Tytuł czasopisma 🗸

Forma i typ 🗸

Temat: Dzieło 🗸

Temat: Miejsce 🗸

Temat: Czas 🗸

Język 🗸

Gatunek 🗸

Dziedzina i ujęcie 🗸 🗸

Przynależność kulturowa 🗸

#### WYSZUKIWANIE PROSTE ograniczanie wyników wyszukiwania– fasety

| STRONA 1 2 479 Wyniki 🦷 Zapisz zapytanie 🕥 Personalizuj                                                                                                   |                     |          | Ŧ   |
|----------------------------------------------------------------------------------------------------|---------------------|----------|-----|
| кsiążка<br><mark>Hagiografia</mark><br>Witkowska, Aleksandra (1930- )<br>Lublin 1975                                                                      | S                   |          | *   |
| 📫 Dostępny w Biblioteka Główna KUL BIBLIOTEKA GŁÓWNA KUL - BIBLIOTEKA GŁÓWNA KUL (22                                                                      | 1377 II) i inne lok | alizacjo | 2 > |
| WIELE WYDAŃ<br><mark>Hagiografia jej przedmiot, trudności i zadania w Polsce</mark><br>Woroniecki, Jacek (1878-1949); Gebethner i Wolff                   |                     |          |     |
| Znaleziono 2 wersji. Zobacz wszystkie wersje >                                                                                                    |                     |          |     |
| актукиь<br>Hagiografia doby chrystianizacji w nowej odsłonie<br>Sosnowski, Miłosz<br>Kwartalnik historyczny, 2015-04-01, Vol.122 (4), p.877               | G                   |          | *   |
| PODDANY PRZEGLĄDOWI     S     Dostępny Online >                                                                                                    |                     |          |     |
| ARTYKUE<br>As possibilidades e desafios do relato biográfico: biografia & história: hagiografia,<br>trajetórias e prosopografia<br>Ribeiro, Vagno Batista | S                   |          | *   |
| Protestantismo em revista, 2018-07-19, Vol.44 (1), p.140                                                                                                  | e chamou de Idaa    | le       |     |

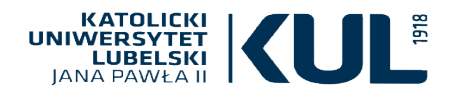

Wyniki wyszukiwania domyślnie są sortowane wg ich istotności, czyli związku z tematem wyszukiwania.

Można jednak zmienić te kryteria i sortować wyniki wg daty wydania publikacji, tytułu lub autora

www.kul.pl

Dostrój swoje wyniki

Rozszerz listę wyników

### WYSZUKIWANIE PROSTE fasety – sortowanie wyników wyszukiwania

| Sortuj według związku z tematem 👻 | × / Wszystko - P                                                                                                    | ۷      | wyszu  | KIWAN | NIE ZAAN |
|-----------------------------------|----------------------------------------------------------------------------------------------------|--------|--------|-------|----------|
| Dostępnoś daty publikacji         | STRONA 1 2 479 Wyniki 🗼 Zapisz zapytanie 🕕 Personalizuj                                                                                                    |        |        | Ŧ     |          |
| daty (od najstarszych)            | książka d<br><mark>Hagiografia</mark>                                                                                                    | S      |        | *     |          |
| Autor/Twó<br>Tytuł                | Witkowska, Aleksandra (1930-)<br>Lublin 1975                                                                                                    |        |        |       |          |
| Biblioteka                        | IIII Dostępny w Biblioteka Głowna KUL BIBLIOTEKA GŁOWNA KUL - BIBLIOTEKA GŁOWNA KUL (221377 II) i inne l                                                                                                    | lokali | izacje | >     |          |
| Nazwa instytucji WMB: 🗸           | Hagiografia jej przedmiot, trudności i zadania w Polsce<br>Woroniecki, Jacek (1878-1949); Gebethner i Wolff                                                                                                    |        |        |       |          |
| Lokalizacja 🗸                     | Cnaleziono 2 wersji. Zobacz wszystkie wersje >                                                                                                    |        |        |       |          |
| Typ dokumentu 🗸                   | ARTYKUŁ do<br><mark>Hagiografia doby chrystianizacji w nowej odsłonie</mark><br>Sosnowski, Miłosz                                                                                                    | S      |        | *     | •••      |
| Kolekcja 🗸                        | Kwartalnik historyczny, 2015-04-01, Vol.122 (4), p.877                                                                                                    |        |        |       |          |
| Data publikacji 🗸                 | Ø' Dostępny Online >                                                                                                    | 0      |        |       |          |
| Tytuł czasopisma 🗸                | ARIYKUE<br>As possibilidades e desafios do relato biográfico: biografia & história: hagiografia,<br>trajetórias e prosopografia<br>Ribeiro, Vagno Batista                                                                   | 9'     |        | *     |          |
| Język 🗸                           | Protestantismo em revista, 2018-07-19, Vol.44 (1), p.140<br>Mas últimas décadas, o estudo biográfico voltou a ter destaque a partir daquilo que François Dosse chamou de la<br>Hermenêutica, a saber, a possibilidade do 99 | lade   |        |       |          |
| Nowe rekordy 🐱                    |                                                                                                    |        |        |       |          |

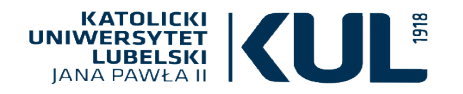

### WYSZUKIWANIE PROSTE – ograniczanie wyników wyszukiwania– fasety

Mamy tu także informacje dotyczące dostępności danej pozycji, a więc tego czy jest w zasobach Biblioteki, czy też jest dostępna online

|                                                                                                    | sanktuaria p              | olskie                                                                                                    | X / Wszystko (Katalog BU KUL + zaso                                      | by online)          | • | ρ    |
|----------------------------------------------------------------------------------------------------|---------------------------|----------------------------------------------------------------------------------------------------|--------------------------------------------------------------------------|---------------------|---|------|
|                                                                                                    | zawierające fra           | azę w: 🔻 🛛 w całym opisie 🔫                                                                                                    |                                                                          |                     |   |      |
| Zawężanie wyników                                                                                       | wybrano 0                 | STRONA 1 184 Wyniki 🤺 Zapisz zapytanie 🕕 Personalizuj                                                                                                    |                                                                          |                     | Ŧ | •••• |
| □ Rozszerz listę wyników<br>Sortuj według związku z tematem ▼<br>Dostępność ∧<br>Czasopisma recenzowane | 1 Recent - 1.<br>Tobajcos | ARTYKUE<br>Polskie Śpiewy na Boże Ciało w Kancjonale S.S. Jagodyńskiego<br>Garnczarski, Stanisław<br>Towarzystwo Naukowe KUL Katolicki Uniwersytet Lubelski Jana Pawła II<br>Roczniki Teologiczne (2014), 2018, Vol.65 (13), p.95-113<br>44WÓRCZOŚĆ PIEŚNIOW A ROCZNIKI TEOLOGICZNE Tom LXV, zeszyt 13 – 2<br>STANISŁAW GARNCZARSKI POLSKIE ŚPIEWY NA 99<br>COTWARTY DOSTEP | d<br>) (wyd. 1638, 1695)<br>)018 DOI: http://dx.doi.org/10.18290/rt.2018 | ₽ 🗹<br>1.65.13-7 KS | * | •••  |
| Dostępny Online<br>Otwarty dostęp<br>Przechowywany przez biblioteke                                     |                           | O Dostępny Online >                                                                                                    |                                                                          | 2 12                | * |      |
| Autor/Twórca v<br>Temat v                                                                               |                           | Sanktuaria polskie : Jasna Góra, Niepokalanów, Kalwaria Zebr.<br>Licheń, Góra św. Anny, Święta Lipka, Piekary Śląskie, Gietrzwa<br>Jankowski, Grzegorz (dziennikarz) Axel Springer Polska<br>Warszawa : Axel Springer Polska 2005<br>M/ Dostępny w Biblioteka Główna KUL BIBLIOTEKA GŁÓWNA KUL - Magaz                                                                      | zdowska, Łagiewniki,<br>łd, Tuchów<br>ryn (86927 III) >                  | , L                 | ~ |      |
| Biblioteki KUL 🗸<br>Lokalizacja 🗸<br>Typ dokumentu 🗸                                                    | 3<br>Statozen             | ARTYKUŁ<br>Zarys rozwoju teologii duchowości w odrodzonej Polsce. Spraw<br>naukowego zorganizowanego przez Polskie Stowarzyszenie Te<br>Życie duchowe w odrodzonej Polsce, Częstochowa, 2 grudnia 2<br>Polszak, Leszek<br>Wyższe Seminarium Misyjne Ksieży Sercanów                                                                                                    | d<br>vozdanie z sympozjum<br>vologów Duchowości nt.<br>2017 roku         | 8 🖸                 | * | •••  |
| Kolekcja 🗸<br>Tytuł czasopisma 🖌                                                                        |                           | Sympozjum, 2018, Vol.34 (1), p.209-223<br>DUCHOWOŚCI W ODRODZONEJ pOLSCE Sprawozdanie z sympozjum nau<br>Stowarzyszenie T eologów Duchowości nt. Życie duchowe w odrodzonej polsc<br>OTWARTY DOSTĘP                                                                                                    | ukowego zorganizowanego przez polskie<br>ce 99                           |                     |   |      |
| Forma i typ 🗸                                                                                           |                           | & Dostępny Online >                                                                                                    |                                                                          |                     |   |      |

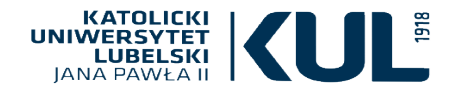

#### WYSZUKIWANIE PROSTE ograniczanie wyników wyszukiwania – fasety

Można wskazać autorów bądź innych twórców dzieła (np. wydawnictwo), którzy nas interesują LA

|                                                                                                    | Biblioteka<br>Uniwersytecka                                        |   |                                                                                     | NOWE<br>WYSZUKIWANIE                                                                                                    | SZUKAJ<br>CZASOPISMA                                                                                  | ZAMÓWIENIE<br>MIĘDZYBIBLIOTECZNE                                                                        | BIBLIOTEKA<br>UNIWERSYTECKA<br>KUL                                        | ELE                     |
|----------------------------------------------------------------------------------------------------|--------------------------------------------------------------------|---|-------------------------------------------------------------------------------------|----------------------------------------------------------------------------------------------------|----------------------------------------------------------------------------------------------------|----------------------------------------------------------------------------------------------------|---------------------------------------------------------------------------|-------------------------|
|                                                                                                    |                                                                    |   | sanktuar<br>zawierają                                                               | ia polskie<br>ce frazę w: 👻                                                                                                    | w całym op                                                                                            | pisie 🔻                                                                                                 |                                                                           |                         |
| Autor/Twórca A<br>Adamczuk Lucjan (1)<br>Anzulewicz Piotr (1)<br>Apostolicum Wydawnict<br>Axel Springer Polska (1)                                                                        | two Księży Pallotynów (1)                                          | 3 | ARTYKUE<br>Zarys n<br>naukov<br>Życie d<br>Poleszał                                 | pny w Biblioteka<br>ozwoju teologii<br>vego zorganizo<br>uchowe w odro<br>r, Leszek                                                                            | Główna KUL BI<br>i duchowości<br>wanego przez<br>odzonej Polsco                                       | BLIOTEKA GŁÓWNA KUL<br>w odrodzonej Polsce<br>: <mark>Polskie</mark> Stowarzysz<br>e, Częstochowa, 2 gr | - Magazyn (86927<br>e. Sprawozdanie<br>enie Teologów E<br>udnia 2017 roku | III) ><br>z sy<br>Jucho |
| Bachowska Monika (1)<br>Gawlewicz Gizela (3)<br>Gizela Od Niepokalaneg<br>Grażyna Od Wszechpośr<br>Jordan Grażyna (3)                                                                     | o Serca Maryi (4)<br>ednictwa (3)                                  |   | Wyższe S<br>Sympozj<br>44 DU<br>Stowarzj<br>3 OTWAI<br>Ø Doste                      | Seminarium Misyjn<br>Ium, 2018, Vol.34 (;<br>CHOWOŚCI W ODRO<br>Iszenie T eologów I<br>RTY DOSTĘP<br>Spny Online >                                             | ne Księży Sercan<br>1), p.209-223<br>ODZONEJ pOLSC<br>Duchowości nt. 2                                | ów<br>E Sprawozdanie z sympo<br>lycie duchowe w odrodza                                                 | zjum naukowego zo<br>nej polsce 🧤                                         | organi                  |
| Jozefiak Iwona (2)<br>Makulski Eugeniusz (2)<br>Merstallinger Tomasz (2<br>Niepokalanki (3)<br>Pięchowa Michalina (2)<br>Poligrafia Inspektoratu<br>Ryszka Czesław (2)<br>Socha Paweł (2) | )<br>Towarzystwa Salezjańskiego Kraków (2)                         | 4 | ARTYKUE<br>Kaszub<br>Cichosz,<br>Seminar<br>Studia G<br>44 52<br>Observu<br>3 OTWAI | i i Królowa ich s<br>Wojciech ; Urbano<br>y of Gdansk, Metro<br>dańskie, 2010 (27)<br>zególnym miejsce<br>jąc życie religijne r<br>RTY DOSTĘP<br>gpny Online > | serc: Madonn<br>wicz-Pluto, Luc;<br>politan Curia of<br>, p.111-129<br>m kultu maryjne<br>dzennych 99 | a <mark>Sianowska i Swarz</mark><br><sub>yna</sub><br>'Gdansk<br><i>go są sanktuaria, które r</i>       | ewska<br>na Kaszubach od lat                                              | są os                   |
| Szymczak Romana (3)<br>Wydawnictwo Diecezji Z<br>Wydawnictwo La Salette                                                                                                    | lielonogórsko Gorzowskiej (4)<br>e Księży Misjonarzy Saletynów (2) | 5 | KSIĄŻKA<br>Polskie<br>Malicki, I<br>Kraków :                                        | sanktuaria ma<br>Edward (1931- ) Wy<br>Drukarnia Polskie                                                                                                    | r <b>yjne</b><br>ydawnictwo i Po<br>g Prowincji Zako                                                  | ligrafia Kurii Prowincjalr<br>nu Pijarów 2006                                                           | nej Zakonu Pijarów                                                        |                         |

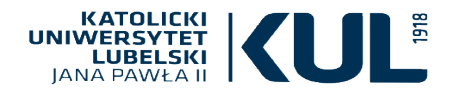

#### WYSZUKIWANIE PROSTE ograniczanie wyników wyszukiwania – fasety

|                                                                                                    | (Katolicki Uniwersytet Lubelski AND Karol Wojtyła) AND nauka 🗙 / Wszystko 🝷 🔎 |                 |                                                                                                    |                        |                | (IWANIE 2         |
|----------------------------------------------------------------------------------------------------|-------------------------------------------------------------------------------|-----------------|----------------------------------------------------------------------------------------------------|------------------------|----------------|-------------------|
|                                                                                                    |                                                                               |                 | Zaloguj się, aby otrzymać pełne wyniki oraz móc składać zamówienia  된 Zaloguj się 🛛 🗙 ODDAL                                                                                                    |                        |                |                   |
|                                                                                                    |                                                                               | STRONA 1        |                                                                                                    |                        |                |                   |
|                                                                                                    |                                                                               |                 | кзиджа<br><b>Myśł Karola Wojtyły</b><br>Buttiglione. Rocco (1948- ) Autor Merecki. Jarosław (1960- ) TłumaczenieChudv. Woiciech (1947-2007) Przedmowa                                                                                                    | ි<br>Towar             | <b>Z</b> vstwo | *                 |
| Dostrój swoje v                                                                                                    | vyniki                                                                        | wybrano (       | 0 STRONA 1 72 Wyniki 🕕 Personalizuj                                                                                                    |                        |                | <b>T</b>          |
| 🗌 Rozszerz listę wy                                                                                                    | ników                                                                         |                 | 🛤 Dostępny w Biblioteka Wydziału Teologii Bibl. Wydz. Teologii - Bibl. Wydz. Teologii (1-65-41) i inne lokalizaci                                                                                                    | je >                   |                |                   |
| Sortuj według zw<br>Dostępność ~<br>Temat ^<br>Christian Theology /<br>Religion                                                             | viązku z tematem 🔻                                                            | 2               | KSIĄŻKA<br>Katolicka etyka społeczna<br>Wojtyła, Karol (1920-2005) Autor Jańczyk, Urszula RedakcjaKruszewski, Wojciech RedakcjaBeyer, Gerald J. (1970-<br>RedakcjaLekka-Kowalik, Agnieszka RedakcjaWierzbicki, Alfred Marek (1957-) RedakcjaInstytut Jana Pawła II (Katr<br>Uniwersytet Lubelski Jana Pawła II) Wydawca<br>Lublin : Wydział Filozofii KUL. Ośrodek Badań nad Myślą Jana Pawła II "Instytut Jana Pawła II KUL" : Wydawnictwo<br>M Dostępny w Biblioteka Wydziału Filozofii Bibl. Wydz. Filozofii - Bibl. Wydz. Filozofii (K 5018) i inne lokalizacjo | )<br>plicki<br>o KUL 2 | .018           | *                 |
| Theology And Religi<br>Systematic Theology<br>Pastoral Theology (&<br>History (8)<br>Education (7)<br>Philosophy (6)<br>Social Sciences (6) | on (17)<br>y (9)<br>8)                                                        | 3<br>THE STREET | ARTYKUE<br>Karol Wojtyła - dziennikarz z ducha karmelitański<br>Narewska, Dorota<br>Wydawnictwo Karmelitów Bosych<br>Itinera Spiritualia. Commentarii Periodici Instituti Carmelitani Spiritualitatis Cracoviae, 2012, Vol.V (1), p.75-119<br>" Wojtyła con i redattori permette di ricostruire la sua visione del giornalismo e della riflessione del futuro Papa s<br>mass-media. ¶<br>O TWARTY DOSTĘP<br>Ø Dostępny Online >                                                                                                    | ©<br>sulla no          | 🗹              | <b>* ••</b><br>21 |
| Social Philosophy (4<br>Sociology (3)<br>Bibliography (3)                                                                                   | 1)                                                                            | 4<br>Teologia   | ARTYKUŁ<br>Przekraczanie siebie fundamentalną kategorią antropologii Karola Wojtyły – Jana Pawła II<br>Zboralska, Maria                                                                                                    | S                      |                | *                 |

Można uszczegółowić Temat: w rozwijanej liście pojawią się wszystkie tematy powiązane z zapytaniem, przy czym w nawiasie znajduje się liczba przypisanych do danego tematu pozycji

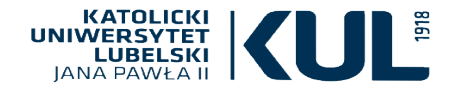

#### WYSZUKIWANIE PROSTE ograniczanie wyników wyszukiwania – fasety

Dzięki fasetom możemy się dowiedzieć w której z bibliotek KUL znajdują się wyszukane pozycje oraz jaka jest ich szczegółowa lokalizacja (a więc czy znajdują na się przykład w księgozbiorze podręcznym którejś czytelni). Możemy wybrać pozycje tylko z konkretnych lokalizacji

#### Biblioteki KUL 🔺 Biblioteka Główna KUL (59) Biblioteka Historii Sztuki (2) Biblioteka Instytutu Historii (3) Biblioteka Wydziału Prawa, Prawa Kanonicznego i Administracji (1) Biblioteka Wydziału Teologii (8) Lokalizacia 🔺 Bibl, Historii Sztuki - Bibl, Historii Sztuki (2) Bibl. Instytutu Historii - Bibl. Instytutu Historii (3) Bibl. Wydz. Prawa, Prawa Kanonicznego i Administracji - KJPII - (1) Bibl. Wydz. Prawa, Prawa Kanonicznego i Administracji - KJPII Bibl. Wydz. Teologii - Bibl. Wydz. Teologii (6) Bibl. Wydz. Teologii - Czytelnia WT - Wolny dostęp (2) BIBLIOTEKA GŁÓWNA KUL - BIBLIOTEKA GŁÓWNA KUL (12) BIBLIOTEKA GŁÓWNA KUL - Czytelnia Główna (1)

BIBLIOTEKA GŁÓWNA KUL - Czytelnia Teologiczno - Filozoficzna (9)

BIBLIOTEKA GŁÓWNA KUL - Magazyn (32)

Biblioteka Główna KUL - Tylko w Czytelni (5)

BIBLIOTEKA GŁÓWNA KUL - Zbiory Graficzne (3)

nonosci ni obnobzones poesce spranozadnici z sjinpozjani nadnonogo zorga Stowarzyszenie T eologów Duchowości nt. Życie duchowe w odrodzonej polsce... , A OTWARTY DOSTEP

#### ARTYKUŁ

Kaszubi i Królowa ich serc: Madonna Sianowska i Swarzewska Cichosz, Woiciech : Urbanowicz-Pluto, Lucvna Seminary of Gdansk. Metropolitan Curia of Gdansk Studia Gdańskie, 2010 (27), p.111-129 📫 .... Szczególnym miejscem kultu maryjnego sa sanktuaria, które na Kaszubach od lat sa o Obserwując życie religijne rdzennych... 🗤 OTWARTY DOSTEP

Ø Dostepny Online >

#### KSIĄŻKA

Polskie sanktuaria marvine

Malicki, Edward (1931-) Wydawnictwo i Poligrafia Kurii Prowincjalnej Zakonu Pijarów Kraków : Drukarnia Polskiej Prowincji Zakonu Pijarów 2006

🛍 Dostepny w Biblioteka Główna KUL BIBLIOTEKA GŁÓWNA KUL - Magazyn (529152 II) i

#### STRESZCZENIE STUDIA THOROGICZNE Recenzie

Grygorczyk, Ewelina ; Łupiński, Józef ; Młyński, Józef ; Najda, Andrzej Jacek ; Naumowicz, Jarosław : Zatwardnicki, Sławomir

The Metropolitan Curia of Bialystok

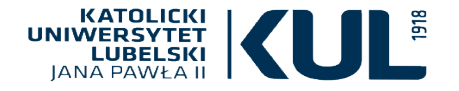

•

Dzięki fasetom można uszczegółowić takie dane jak: nazwa kolekcji w przypadku zbiorów elektronicznych tytuły czasopism w jakich znajdują się wyszukane materiały forma i typ wyszukanych dokumentów temat jakim jest dane dzieło (literackie, sztuki itd..) miejsce którego dotyczą wyszukane publikacje

> Forma i typ Książki (51) Publikacje Naukowe (4) Albumy I Książki Artystyczne (3) Artykuły (2) Czasopisma (2) Literatura Faktu Eseje Publicystyka (1) Publikacje Informacyjne (1) Publikacje Popularnonaukowe (1)

#### WYSZUKIWANIE PROSTE ograniczanie wyników wyszukiwania – fasety

| sanktuaria polskie                                                                                                    | X / Wszystko (Katalog BU KUL + zasoby online) 👻 🔎                                                                                                    |
|----------------------------------------------------------------------------------------------------|----------------------------------------------------------------------------------------------------|
| zawierające frazę w: 🔻 🛛 w całym opisie 👻                                                                                                    |                                                                                                    |
| Kolekcja         Academic Search Ultimate (5)         Cambridge Journals (1)         Cambridge Journals 2014 Full Collection (1)         Cambridge Journals 2015 Full Package Standard UK (1)         Cambridge Journals 2016 Full Collection (1)         Cambridge Journals 2016 Full Collection (1)         Cambridge University Press - SHEDL (1)         De Gruyter eJournals (1)         De Gruyter Journal Archive 1826-2013: Complete Package (1)         DOAJ Directory of Open Access Journals (30)         EBSCOhost Atla Religion Database with AtlaSerials PLUS (5)         [LSDAR]         Elektronische Zeitschriftenbibliothek - Frei zugängliche E- (94)         Journals | Tytuł czasopisma         Archiwa Biblioteki I Muzea Kościelne (6)         Colloquia Theologica Ottoniana (3)         Fides. Biuletyn Bibliotek Kościelnych (6)         Konteksty (4)         Kościół W Polsce. Dzieje I Kultura (3)         Krakowskie Pismo Kresowe (5)         Roczniki Teologiczne (10)         Seminare : Poszukiwania Naukowe (5)         Studia Etckie (4)         Łódzkie Studia Teologiczne (5)                                                                                                    |
| Temat: Dzieło 🔨<br>Matczyne Królestwo Czasopismo (1)<br>Matka Boska Częstochowska Obraz (3)<br>Matka Boska Korniańska Obraz (1)<br>Matka Boska Licheńska Obraz (1)<br>Matka Boska Rokitniańska Obraz (5)<br>Matka Boska Różańcowa Z Krościenka Nad Dunajcem (1)<br>Matka Boska Saletyńska Figura (3)<br>Matka Boska Tuchowska Obraz (1)                                                                                                    | Temat: Miejsce         Bochnia Woj Małopolskie Szkolnictwo I Oświata Od 1944 R (1)         Częstochowa Woj Śląskie (1)         Częstochowa Woj Śląskie Sanktuarium Św Józefa (1)         Diecezja Łucka Obszar (1)         Dziekanowice Woj Małopolskie Pow Myślenice Kościół (1)         Macierzyństwa Nmp         Dębowiec Woj Podkarpackie Pow Jasielski Gm Dębowiec (3)         Europa (1)         Europa Turystyka (1)         Galicja Kraina Historyczna Religia (1)         Jazłowiec Ukraina Obw Tarnopolski Rej Buczacki Religia 19 20 W (1) |

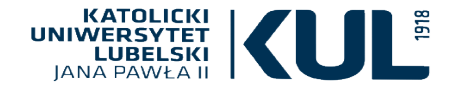

Dzięki fasetom m czas (okres) które jezyku

.

Temat: Czas 🔺

2004 2016 (1)

język datę j czas pow

#### WYSZUKIWANIE PROSTE ograniczanie wyników wyszukiwania – fasety

Aplikanci (5)

Doradcy Podatkowi (3)

Duchowieństwo Katolickie (3)

|                                                                    | sanktuaria polskie                                                           |                                                                                                    | X / Wszystko (Katalog BU KUL + zasoby online)                                                                                                    |
|--------------------------------------------------------------------|------------------------------------------------------------------------------|----------------------------------------------------------------------------------------------------|----------------------------------------------------------------------------------------------------|
|                                                                    | zawierające frazę w: 🔻                                                       | w całym opisie 🔻                                                                                                    |                                                                                                    |
| żna też wskazać:<br>o dotyczy publikacja<br>ublikacji<br>ıblikacji | Język<br>czeski (1)                                                          | a także gatu<br>oraz odbiorcę do którego s                                                                                                    | nek i dziedzinę<br>kierowane jest dane dzieło                                                                                                    |
| tania dzieła                                                       | francuski (1)<br>niemiecki (6)<br>polski (172)<br>słowacki (1)<br>włoski (3) | Gatunek A<br>Album (3)<br>Antologia (5)<br>Artykuł Problemowy (2)<br>Artykuł Z Pracy Zbiorowej (2)<br>Biografia (2)<br>Case Study Studium Przypadku (1)<br>Czasopisma Parafialne Polskie Katolicyzm Historia Od 1989 R (1) | Dziedzina i ujęcie<br>Etnologia I Antropologia Kulturowa (1)<br>Historia (10)<br>Kultura I Sztuka (7)<br>Literaturoznawstwo (1)<br>Polityka Politologia Administracja Publiczna (1)<br>Religia I Duchowość (13)<br>Socjologia I Społeczeństwo (1) |
| Data publikacji 🖍<br><sup>Od Do</sup><br>1983 2020                 | Zawęź                                                                        | Czasopismo Katolickie (2)<br>Czasopismo Polskie (2)<br>Dane Statystyczne (1)<br>Fotografia Polska 20 W (1)<br>Fotografia Polska 21 W (1)                                                                                   | Odbiorca<br>14 17 Lat (1)<br>9 13 Lat (2)<br>Adwokaci (9)                                                                                                    |

Rodzaj faset jest zależny od tematu, który jest wyszukiwany, pozwala doprecyzować i uszczegółowić zapytanie

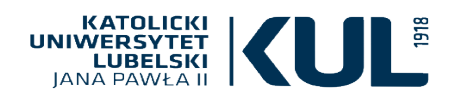

#### WYSZUKIWANIE PROSTE – wyniki wyszukiwania, dostępność

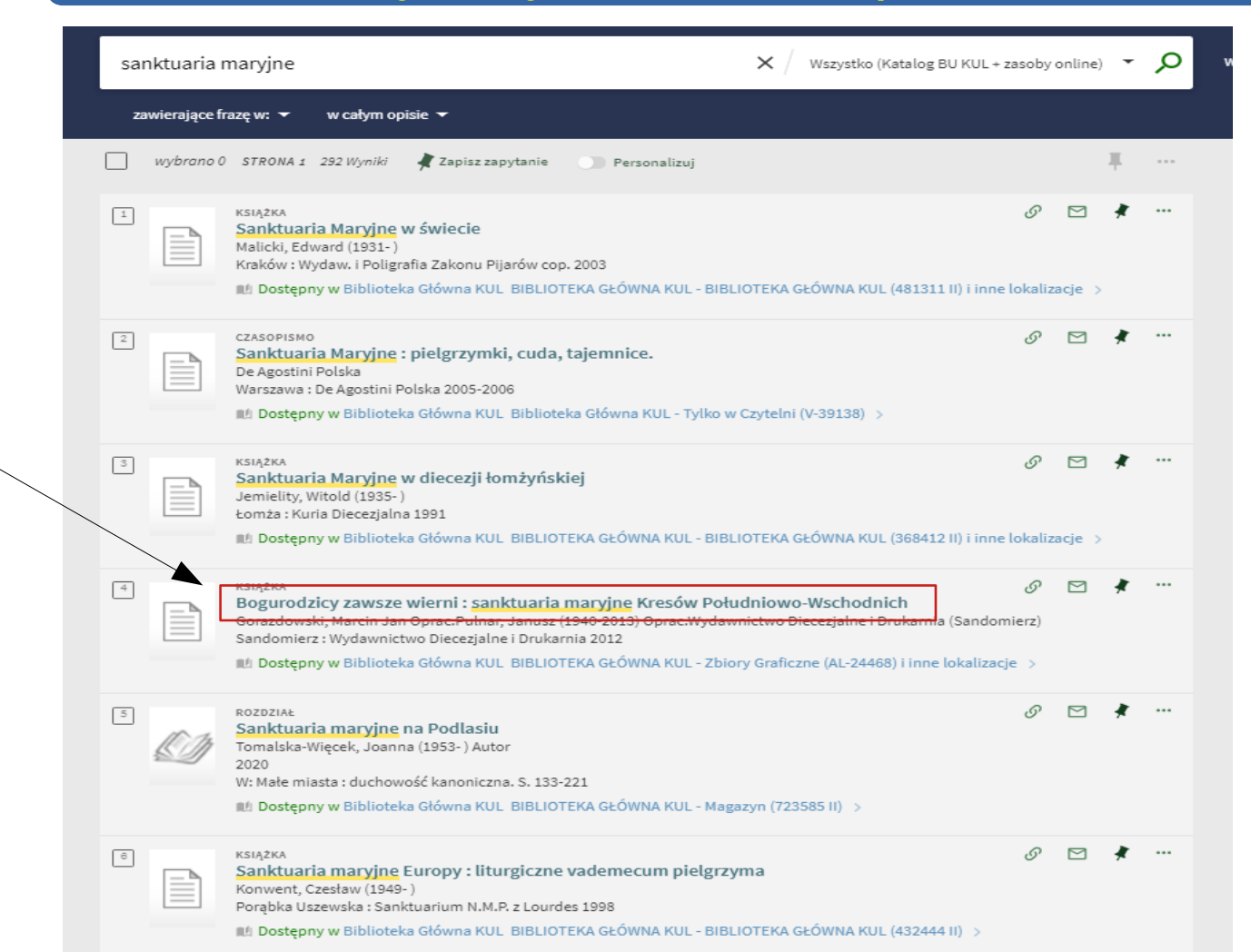

Aby uzyskać więcej informacji o danej pozycji z listy, trzeba kliknąć w jej tytuł

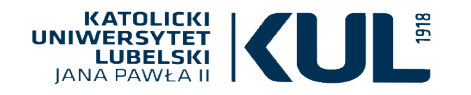

#### WYSZUKIWANIE PROSTE – rekord bibliograficzny pozycji dostępnej w formie tradycyjnej

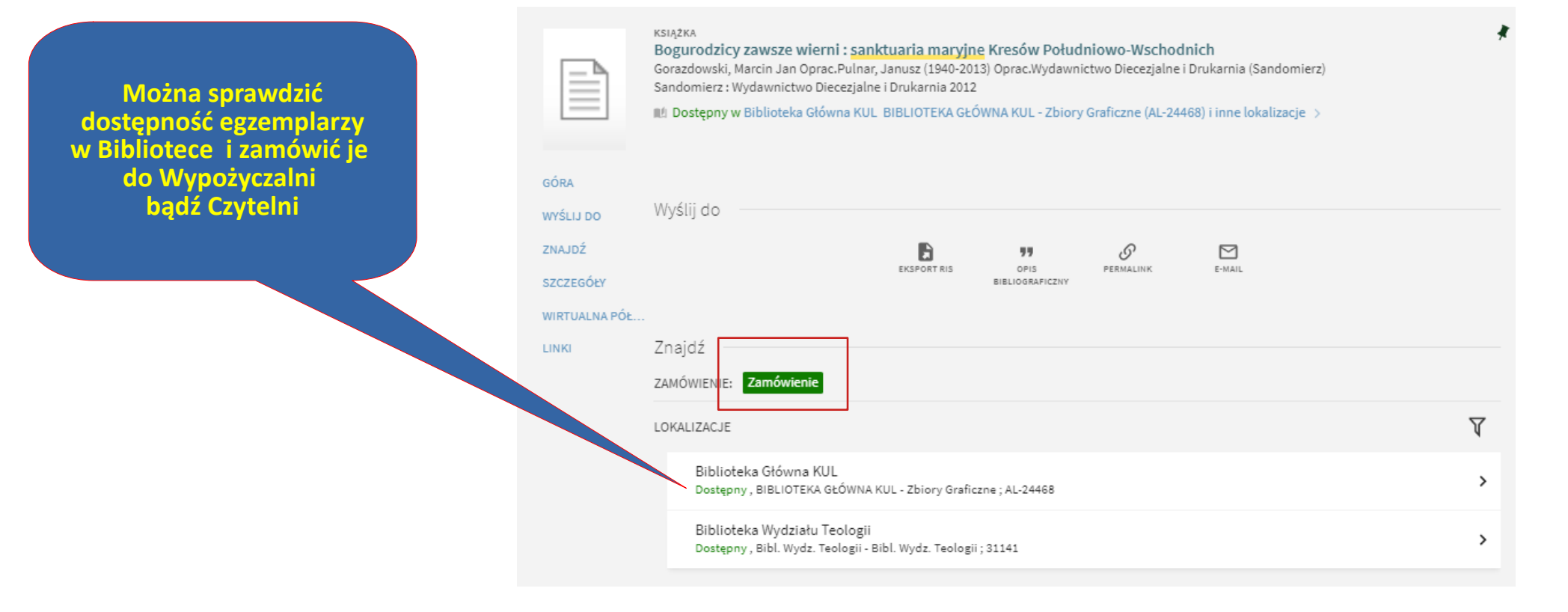

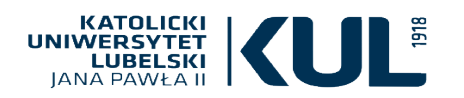

#### WYSZUKIWANIE PROSTE – rekord bibliograficzny

#### U dołu strony uzyskamy pełne informacje bibliograficzne

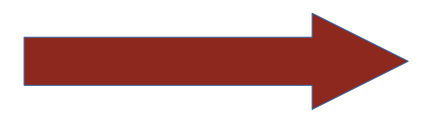

#### Szczegóły

Tytuł Twórca

Temat Inny tytuł Wydawca Data publikacji Format Źródło Bogurodzicy zawsze wierni : sanktuaria maryjne Kresów Południowo-Wschodnich Gorazdowski, Marcin Jan Oprac. > Pulnar, Janusz (1940-2013) Oprac. > Wydawnictwo Diecezjalne i Drukarnia (Sandomierz) > Sanktuaria maryjne -- Ukraina > Sanktuaria maryjne Kresów Południowo-Wschodnich Sandomierz : Wydawnictwo Diecezjalne i Drukarnia 2012 247, [1] s. : il. kolor. ; 31 cm. Katalog biblioteki

#### IANA PAWŁA II

# WYSZUKIWANIE PROSTE

### - rekord bibliograficzny pozycji dostępnej on-line

Można sprawdzić dostępność wersji tradycyjnych oraz wersji on-line z baz subskrybowanych przez KUL oraz zasobów open access

> Link zwykle przekierowuje do pelnego tekstu

www.kul.pl

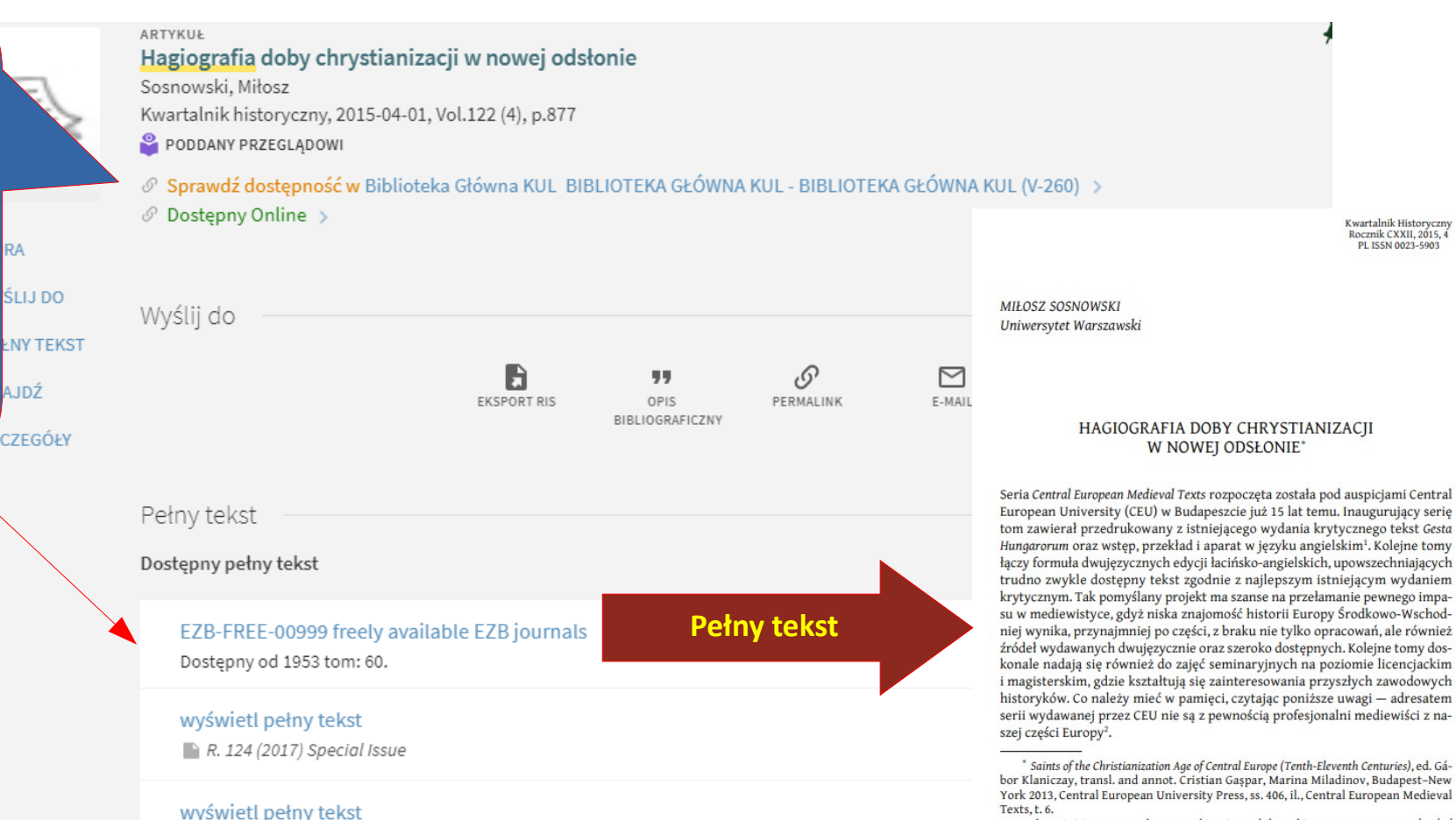

A.IDŹ

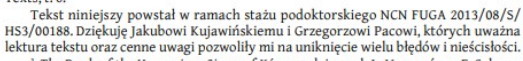

<sup>1</sup> The Deeds of the Hungarians Simon of Kéza, wyd. i przeł. L. Veszprémy, F. Schaer, 

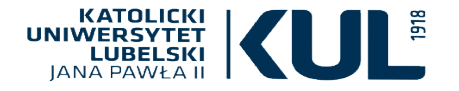

www.kul.pl

Eksport RIS służy do eksportu danych bibliograficznych do menedżerów bibliografii

Kliknięcie w »opis bibliograficzny« pozwoli na zapisanie go w wybranym formacie bibliograficznym

| zapisanie go<br>acie bibliograficznym | WYŚLIJ DO Wyślij do<br>ZNAJDŹ<br>SZCZEGÓŁY |
|---------------------------------------|--------------------------------------------|
|                                       | WIRTUALNA PÓŁ                              |
| APA (wydanie 6)                       | Buttiglione, R., Merecki, J., & C          |
| Chicago/Turabian (wydanie             | Towarzystwo Naukowe Kl                     |
| 16)                                   | È                                          |
| MLA (wydanie 8)                       | Pamiętaj, by sprawdzić, czy opi            |
| Harvard                               | go w swojej pracy                          |

GÓRA

#### Eksport opisu bibliograficznego

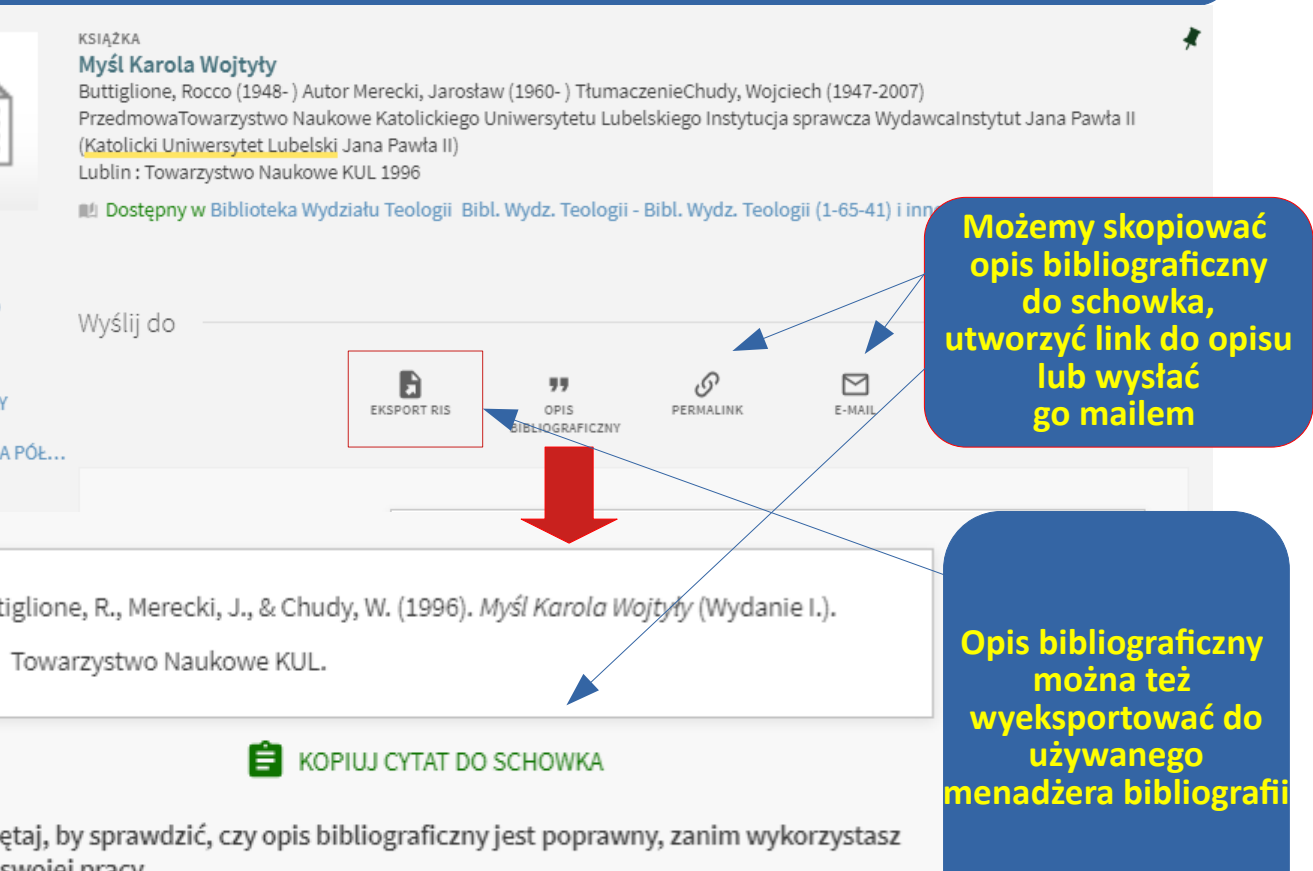

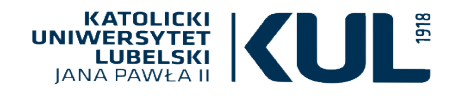

### Wyszukiwanie czasopism

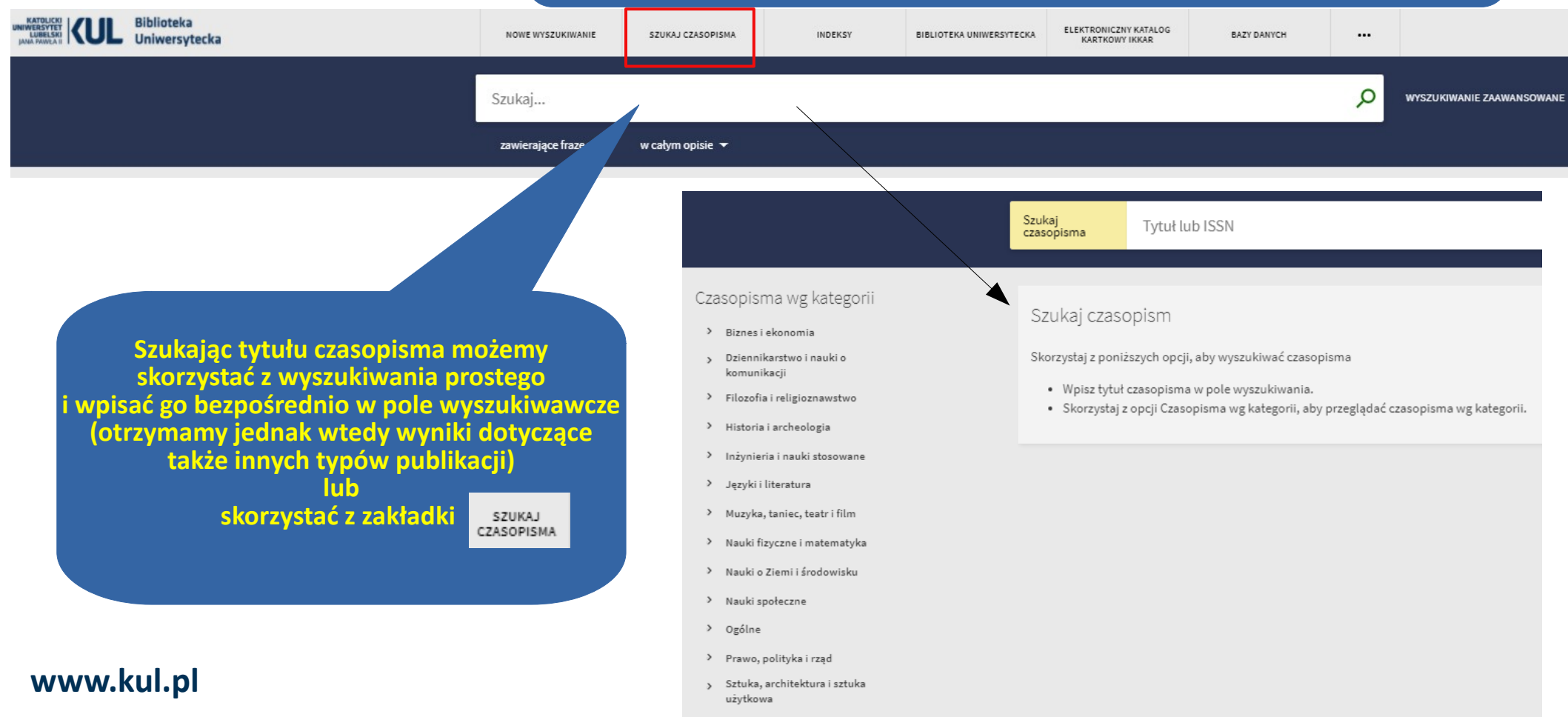

Zdrowie i nauki biologiczne

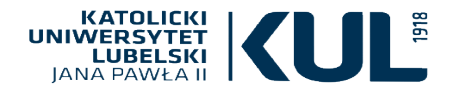

www.kul.pl

### Wyszukiwanie czasopism

Szukaj czasopisma Q Tytuł lub ISSN Zaloguj się, aby otrzymać pełne wyniki oraz móc składać zamówienia 🚽 Zaloguj się 🛛 🗙 ZAMKNIJ STRONA \$ 977 znalezione czasopisma: Historia i archeologia Czasopisma wg kategorii CZASOPISMO I M 🗶 … Kliknięcie w jedną 19 : interdisciplinary studies in the long nineteenth century. > Biznes i ekonomia z kategorii – dyscyplin Birkbeck College. Centre for Nineteenth-Century Studies. Dziennikarstwo i nauki o London : Birkbeck College, Centre for Nineteenth-Century Studies 2005 komunikacii pozwoli na odszukanie PODDANY PRZEGLĄDOWI 🔒 OTWARTY DOSTĘP Filozofia i religioznawstwo wszystkich czasopism, Ø Dostępny Online > Historia i archeologia które są do niej 0 1 4 ... CZASOPISMO Archeologia przypisane 20 century British history (Online) Institute of Contemporary British History. Biografia - Ogólnie Oxford England : Oxford University Press 1990 Historia - Ogólnie PODDANY PRZEGLADOWI > Pokrewne nauki historyczne Regionvikraie 0 🖂 🕴 … CZASOPISMO 49th parallel : an interdisciplinary journal of North American studies. Inżynieria i nauki stosowane University of Birmingham. Department of American & Canadian Studies. Jezyki i literatura Birmingham, U.K. : University of Birmingham, Dept. of American & Canadian Studies 1999 PODDANY PRZEGLĄDOWI 2 OTWARTY DOSTĘP Muzyka, taniec, teatr i film Ø Dostępny Online > Nauki fizyczne i matematyka Nauki o Ziemi i środowisku CZASOPISMO M 🕴 … A contracorriente. Nauki społeczne Raleigh, NC : publisher not identified 2003-PODDANY PRZEGLĄDOWI > Ogólne Prawo, polityka i rzad Sztuka, architektura i sztuka 0 🖂 🕴 … CZASOPISMO 5 użytkowa A Estrada. Zdrowie i nauki biologiczne Museo M.R. Portela (La Estrada, Spain) La Estrada, Spain : Fundación Cultural da Estrada, Museo M.R. Portela 1998-

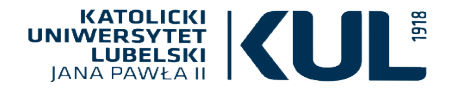

### Wyszukiwanie tytułu czasopisma

Po wejściu w wybrany tytuł czasopisma otrzymamy jego dane bibliograficzne, będzie też można sprawdzić dostępność i lokalizacje

Jeśli dane czasopismo posiada wersję elektroniczną otrzymamy link dostępu do strony

www.kul.pl

| CZASOPISMO   |
|--------------|
| Roczniki Hum |

#### anistyczne

Wydział Historyczno-Filologiczny (Towarzystwo Naukowe Katolickiego Uniwersytetu Lubelskiego) Instytucja sprawczaKatolicki Uniwersytet Lubelski Jana Pawła II Instytucja sprawczaKatolicki Uniwersytet Lubelski (KUL) Instytucja sprawczaTowarzystwo Naukowe Katolickiego

Uniwersytetu Lubelskiego Jana Pawła II Instytucja sprawcza WydawcaTowarzystwo Na Instytucja sprawcza WydawcaWydział Nauk Humanistycznych (Katolicki Uniwersytet L Lublin : Towarzystwo Naukowe Katolickiego Uniwersytetu Lubelskiego 1949-

💵 Dostepny w Biblioteka Główna KUL, Biblioteka Główna KUL - Tylko w Czytelni (V-4 Ø Dostepny Online >

| WYSLIJ DO     |           |  |
|---------------|-----------|--|
| SZUKAJ W ŚROD | Wyślij do |  |
| PEŁNY TEKST   |           |  |
| ZNAJDŹ        |           |  |
| SZCZEGÓŁY     |           |  |

\_\_\_\_ 0 

GÓRA

w

RTUALNA PÓŁ

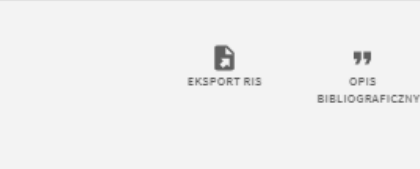

Q

Szukai w środku

Szukaj artykułów zawartych w tym czasopiśmie

Tytuł artykułu lub słowa kluczowe

Pełny tekst

Dostępny pełny tekst

wyświetl pełny tekst

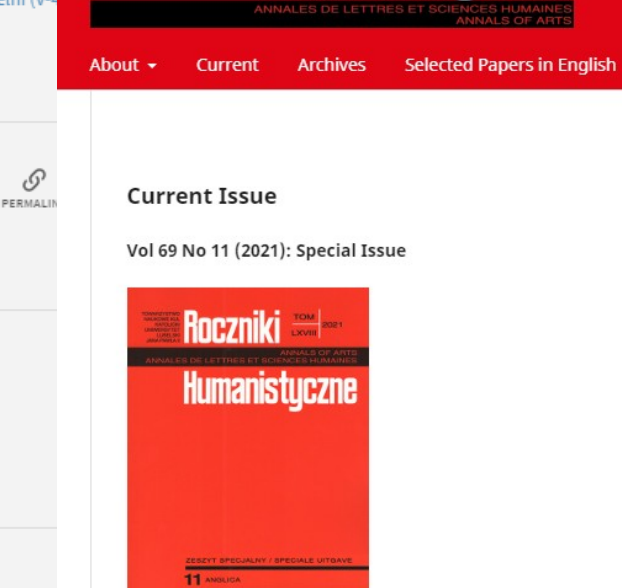

Celtic languages: a formal and functional perspective

Roczniki Humanistyczne

Published: 2021-07-30

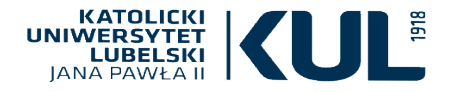

Jeśli interesuje nas wersja tradycyjna czasopisma musimy przejść do lokalizacji, czyli sprawdzić gdzie znajduje się dany tytuł. Wybieramy tę lokalizację, która nas interesuje, a więc na przykład egzemplarz znajdujący się w Magazynie Biblioteki Głównej KUL, następnie zamawiamy go do Czytelni

#### www.kul.pl

### Wyszukiwanie tytułu czasopisma

| LOKALIZACJE                                                                                                    | $\nabla$ |
|----------------------------------------------------------------------------------------------------|----------|
| Biblioteka Główna KUL<br>Dostępny , Biblioteka Główna KUL - Tylko w Czytelni ; V-4089                                                                             | >        |
| Biblioteka Filologii Klasycznej i Sinologii<br>Dostępny , Bibl. Filologii Klasycznej i Sinologii - Bibl. Filologii<br>Klasycznej i Sinologii ; Cz-31              | >        |
| Biblioteka Filologii Polskiej, Edytorstwa i Humanistyki Cy<br>Dostępny , Bibl. Filologii Polskiej, Edytorstwa i Humanistyki<br>Cyfrowej - Zakł. Jęz. Pol. ; 16-P  | >        |
| Biblioteka Filologii Polskiej, Edytorstwa i Humanistyki Cy<br>Dostępny , Bibl. Filologii Polskiej, Edytorstwa i Humanistyki<br>Cyfrowej - Zakł. Jęz. Pol. ; 216-P | >        |
| Biblioteka Filologii Polskiej, Edytorstwa i Humanistyki Cy<br>Dostępny , Bibl. Filologii Polskiej, Edytorstwa i Humanistyki<br>Cyfrowej - Zakł. Lit. Pol. ; p 29  | >        |
| Biblioteka Filologii Romańskiej i Hispanistyki<br>Dostępny , Bibl. Filologii Romańskiej i Hispanistyki - Bibl. Filologii<br>Romańskiej i Hispanistyki ; 62        | >        |
| Biblioteka Instytutu Historii<br>Dostępny , Bibl. Instytutu Historii - Bibl. Instytutu Historii ; Ea 59                                                           | >        |
| Biblioteka Muzykologii<br>Dostępny , Bibl. Muzykologii - Bibl. Muzykologii ; C.177 II                                                                             | >        |
| Biblioteka Główna KUL<br><mark>Może być dostępne</mark> , BIBLIOTEKA GŁÓWNA KUL - BIBLIOTEKA<br>GŁÓWNA KUL ; V-4093                                               | >        |

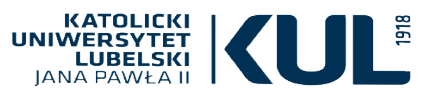

### Wyszukiwanie tytułu czasopisma

|                                                                      | GÓRA                   | Znajdź                                                                                                    |             |
|----------------------------------------------------------------------|------------------------|----------------------------------------------------------------------------------------------------|-------------|
|                                                                      | WYŚLIJ DO              | ZAMÓWIENIE: Zamów zeszyt                                                                                                    |             |
|                                                                      | SZUKAJ W ŚROD          |                                                                                                    |             |
|                                                                      |                        |                                                                                                    |             |
| W tym miejscu możemy określić<br>który numer i rok czasopisma        | ZNAJDŹ<br>SZCZEGÓŁY    | Biblioteka Główna KUL<br>Dostępny, Biblioteka Główna KUL - Tylko w Czytelni V-4089<br>Zasoby: Poszczególne zeszyty mają stałe tytuły: z.1: Literatura Polska, z.2: Historia, z.3: Filologia Klasyczna, z.4: Historia Sztuki, z.<br>5: Neofilologia, z.6: Jezykoznawstwo, z.7: Słowianoznawstwo, z.8 Lingwistyka Korpusowa i Translatoryka, z.9 Sinologia, |             |
| chcemy zamowić                                                       | LINKI<br>WIRTUALNA PÓŁ | z.10 Glottodydaktyka, z.11 Anglica<br>Zasoby: Rok: 1949<br>Uwaga: Bieżą cy rocznik w Czytelni Głównej (Dział Ogólny)<br>Wyświetl więcej                                                                                                    | ≡≎          |
|                                                                      |                        | Egzemplarz (0 zamówień) INW. CZAS. NR 5<br>Dostępny Zamówienie                                                                                                    | ~           |
| Po wejściu w opcję »wyświetl więcej«<br>zobaczymy pełny zasób danego |                        | Egzemplarz (O zamówień) INW. CZAS. NR 5 Zamówienie<br>Dostępny                                                                                                    | ~           |
| tytułu czasopisma<br>dostępny w wybranej Bibliotece                  |                        | Biblioteka Główna KUL<br>Dostępny , Biblioteka Główna KUL - Tylko w Czytelni V-4089<br>Zasoby:<br>Poszczególne zeszyty mają stałe tytuły: z.1: Literatura Polska, z.2: Historia, z.3: Filologia Klasyczna, z.4: Historia<br>Neofilologia z 6: Jezykoznawstwo, z 7: Stawianoznawstwo, z 8 Lingwistyka Korpusowa i Translatoryka, z 9 Sig                   | Sztuki, z.5 |
|                                                                      |                        | Glottodydaktyka, z.11 Anglica                                                                                                    | 010810,2110 |
|                                                                      |                        | Zasoby:<br>Rok: 1949<br>Vol.: 1<br>Rok: 1950/1951 [wyd.] 1953<br>Vol.: 2/3<br>Rok: 1953                                                                                                    |             |
|                                                                      | Zasób                  | Vol.: 4<br>(tom wydany w 4 zeszytach: z.1 wyd. 1955; z.2 wyd. 1956; z.3 wyd. 1954; z.4 wyd. 1957)<br>Rok: 1954/1955 [wyd.] 1956<br>Vol.: 5<br>Rok: 1956/1957-1958                                                                                                    |             |
| www.kul.pl                                                           |                        | Vol.: 6<br>Nr:1-6<br>([Brak z. 4])<br>(z.1,3,5 wyd. 1958; z.2 wyd. 1957; z.6 wyd. 1959)                                                                                                    |             |

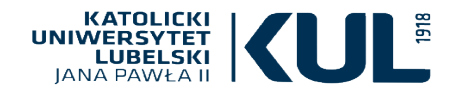

#### WYSZUKIWANIE ZAAWANSOWANE

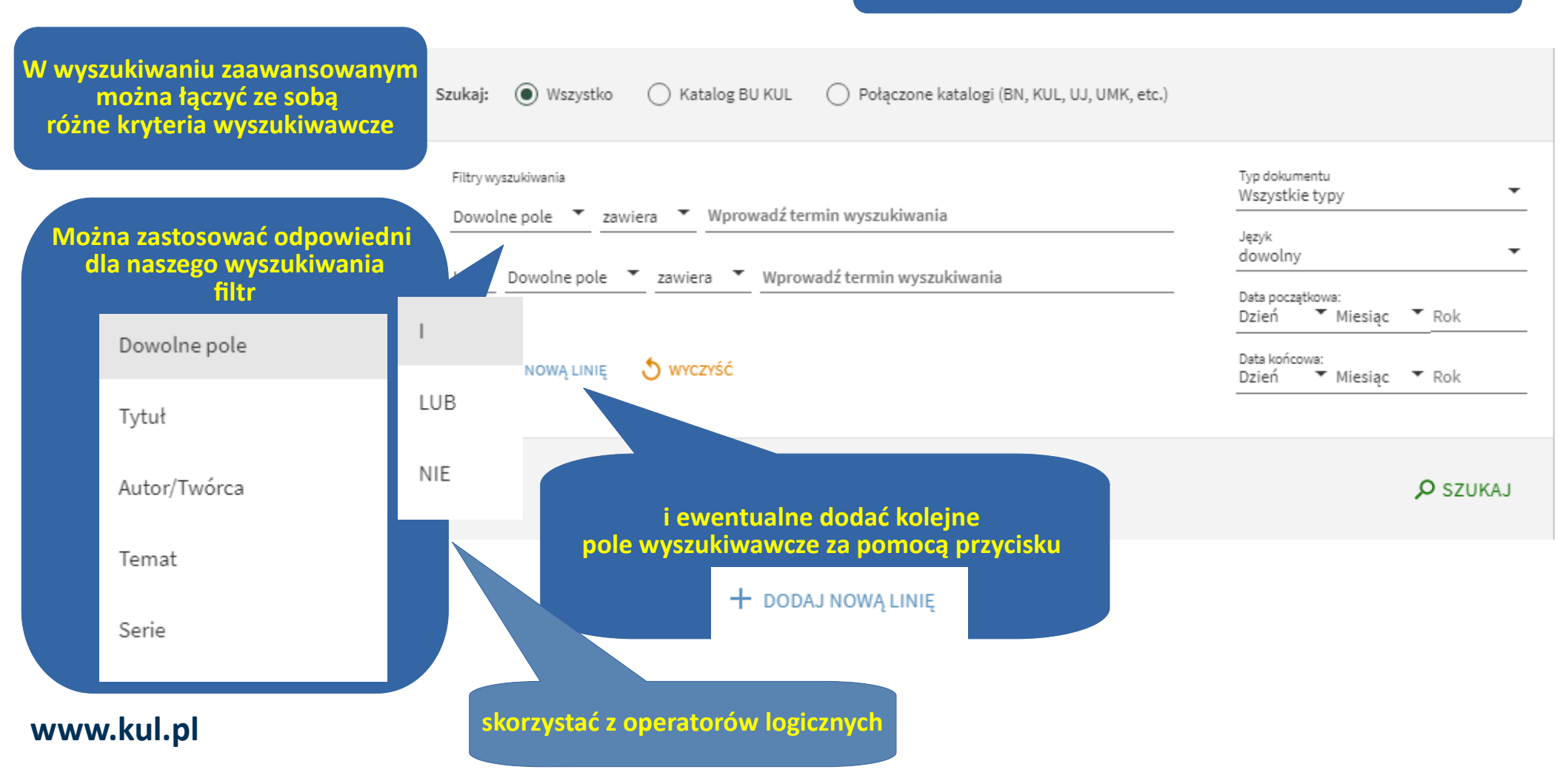

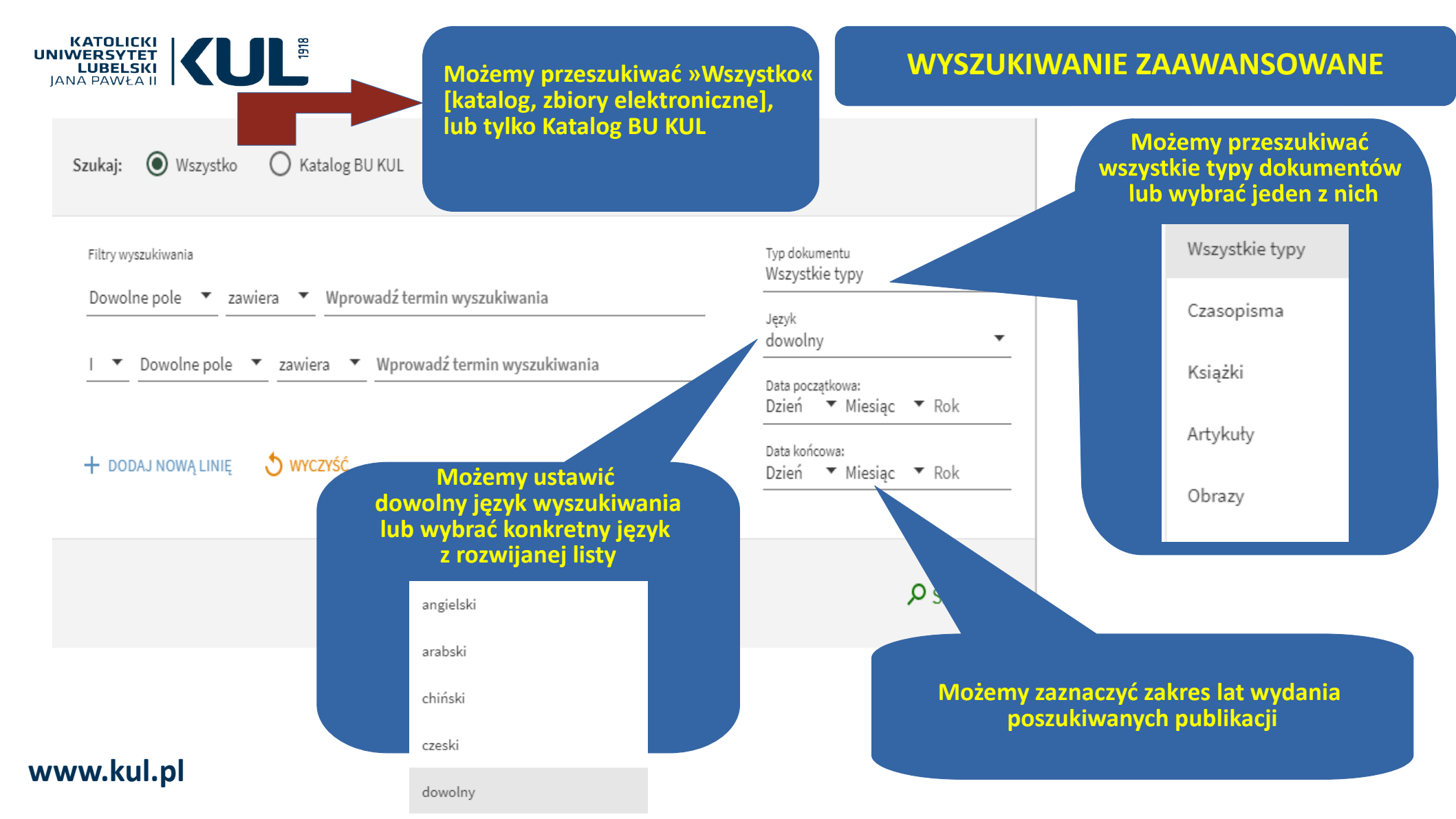

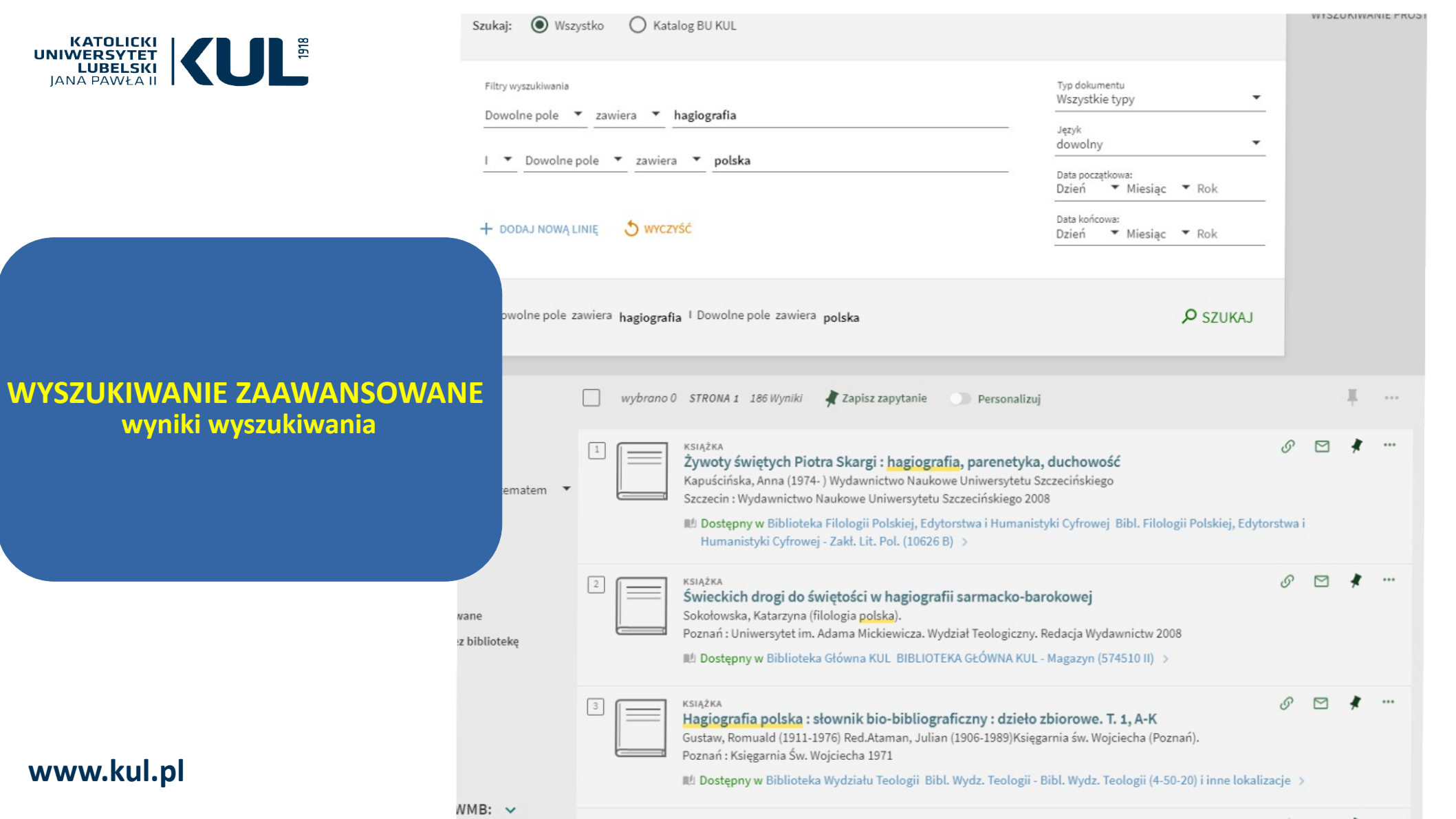

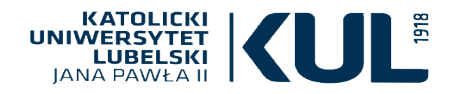

www.kul.pl

#### Personalizuj wyniki

Pomóż nam zapewnić lepsze wyniki wyszukiwania dzięki skupieniu na Twoich preferowanych dyscyplinach. Wybierz do 5 dyscyplin.

|     | Bibliotekoznawstwo i informatologia    | Nauki techniczne      |
|-----|----------------------------------------|-----------------------|
|     | Biznes i ekonomia                      | 🗌 Informatyka         |
|     | Fizyka                                 | Materiałoznawstwo     |
|     | Medycyna                               | Pielęgniarstwo        |
|     | Dieta i odżywianie                     | Prawo                 |
|     | 📃 Farmacja, terapeutyka i farmakologia | Psychologia           |
|     | Nauki humanistyczne                    | Rolnictwo i leśnictwo |
|     | Filozofia i religioznawstwo            | Statystyka            |
|     | Historia i archeologia                 | Weterynaria           |
|     | Językoznawstwo i literaturoznawstwo    |                       |
| ANE | Nauki społeczne                        |                       |
| nia | Antropologia                           |                       |
|     | Dziennikarstwo i nauki o komunikacji   |                       |
|     | Edukacja                               |                       |
|     | Geografia                              |                       |
|     | Nauki polityczne                       |                       |
|     | Socjologia                             |                       |
|     | Zdrowie publiczne                      | Oncia porce           |
|     | Nauki ścisłe i przyrodnicze            |                       |
|     | Biologia                               | i doctocou            |
|     | Chemia                                 | TUOSLOSOW             |
|     | <br>Matematyka                         |                       |
|     | Nauki o ziemi                          |                       |

Opcja personalizacji wyników służy do ich zawężania i dostosowania do własnych potrzeb

# WYSZUKIWANIE ZAAWANSOWANE – personalizowanie wyszukiwania

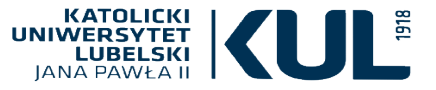

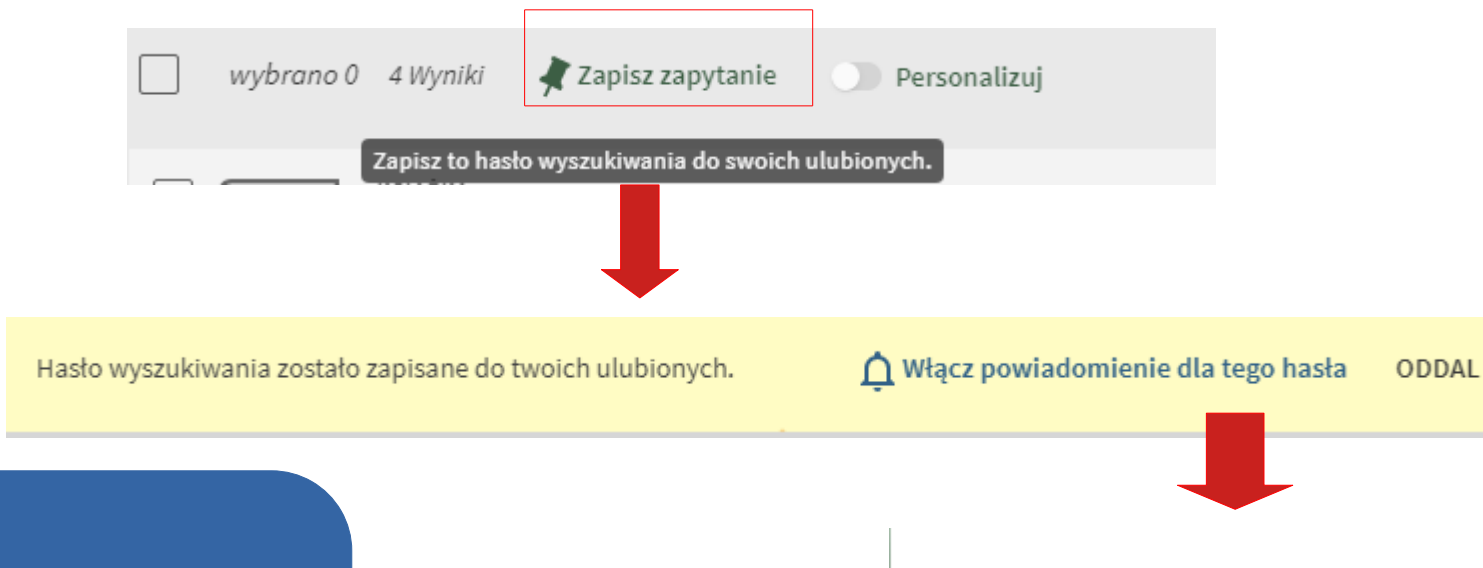

ZAPISYWANIE WYNIKÓW WYSZUKIWANIA pinezka i alerty

#### Ustawienia powiadomienia

Otrzymasz powiadomienia e-mail, gdy pojawi się aktualizacja dla hasła.

Ustaw, gdzie chciałbyś otrzymywać powiadomienia e-mail:

ZAMKNIJ

ZAPISZ ZAPYTANIE

E-mail

\star Kowalski@kul.pl

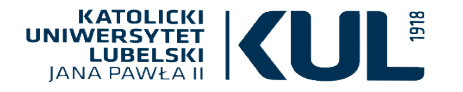

#### ARTYKUŁ Hagiografia doby chrystianizacji w nowej odsłonie Sosnowski, Miłosz

Kwartalnik historyczny, 2015-04-01, Vol.122 (4), p.877

PODDANY PRZEGLADOWI

O Dostępny Online >

KSIAŻKA

Hagiografia polska : słownik bio-bibliograficzny : dzieło zbiorowe. T. 1. A-K

Gustaw, Romuald (1911-1976) Red.Ataman, Julian (1906-1989)Ksiegarnia św. Wojciecha (Poznań). Poznań : Księgarnia Św. Wojciecha 1971

😢 Dostępny w Biblioteka Wydziału Teologii Bibl. Wydz. Teologii - Bibl. Wydz. Teologii (4-50-20) i inne lokalizacje >

KSIAŻKA Hagiografia polska : słownik bio-bibliograficzny : dzieło zbiorowe. T. 2, L-Z

Gustaw, Romuald (1911-1976) Red.Ksiegarnia św. Wojciecha (Poznań). Poznań : Księgarnia Św. Wojciecha 1972

😢 Dostępny w Biblioteka Wydziału Teologii Bibl. Wydz. Teologii - Bibl. Wydz. Teologii (4-50-21) i inne lokalizacje >

#### 4

1

2

3

Współczesny stan badań nad prawosławną hagiologią Jarosław Charkiewicz Wydawnictwo Uniwersytetu w Białymstoku Elpis (Białystok, Poland), 2014-12-01 (15) PODDANY PRZEGLĄDOWI A OTWARTY DOSTĘP

Ø Dostępny Online >

#### Wyniki wyszukiwania (niezależnie czy jest to wyszukiwanie proste, czy zaawansowane) można zapisać w »ulubionych« korzystając z pinezki

**ZAPISYWANIE WYNIKÓW WYSZUKIWANIA** 

pinezka i alerty

Można je też wysłać mailem np. współpracownikowi, studentom itd.

www.kul.pl

ARTYKUŁ

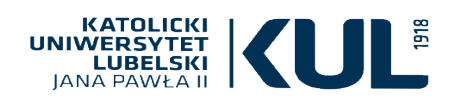

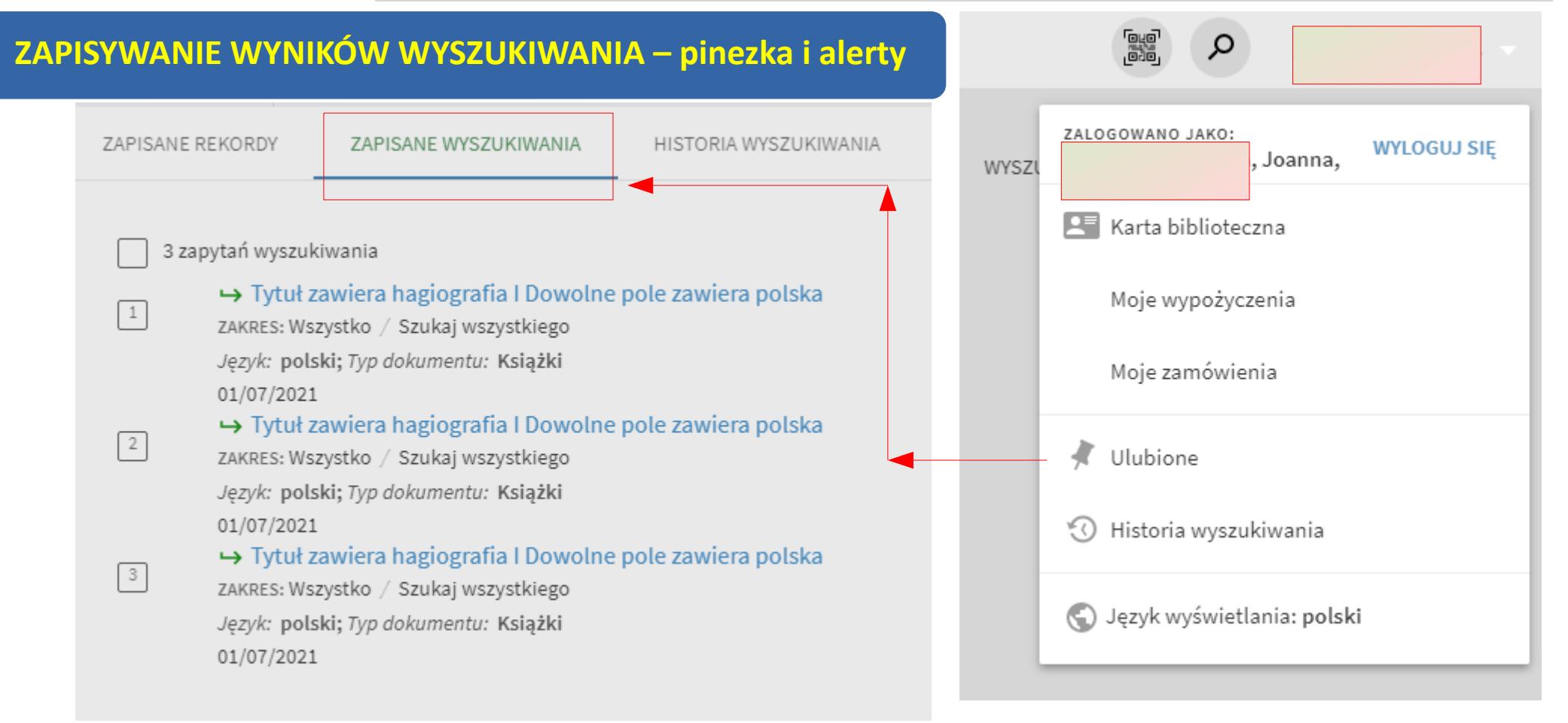

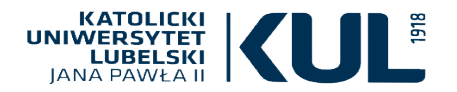

Etykiety można dodać przy konkretnym rekordzie bibliograficznym – pozwalają na grupowanie zapisanych wyszukiwań

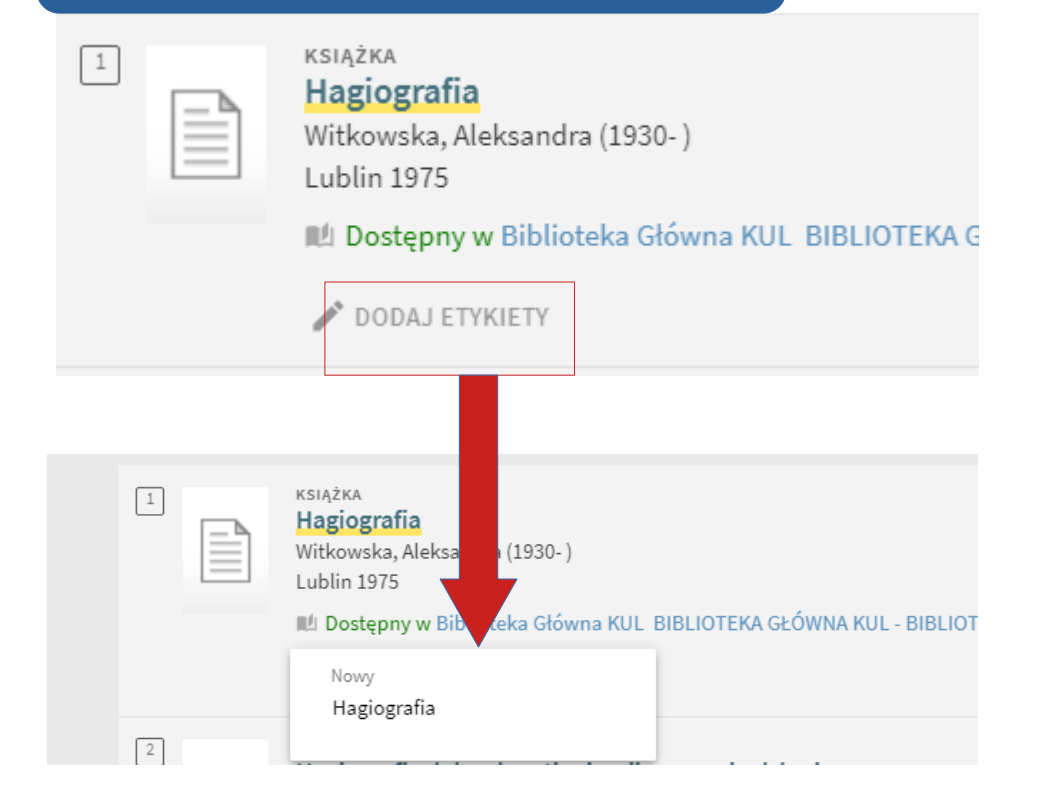

#### ZAPISYWANIE WYNIKÓW WYSZUKIWANIA – tagowanie i etykiety

Dzięki etykietom możemy grupować zapisane pozycje na swoim koncie (w ulubionych – do których wchodzimy poprzez znak pinezki w górnym prawym rogu ekranu)

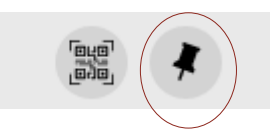

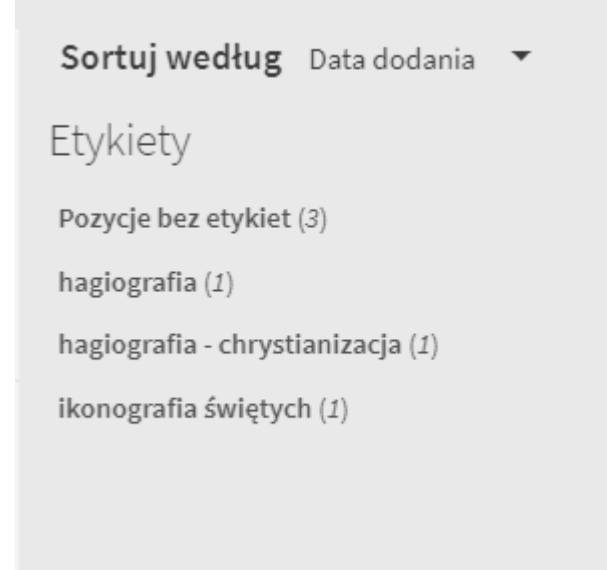

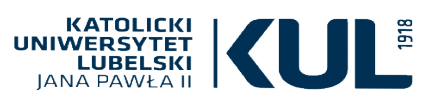

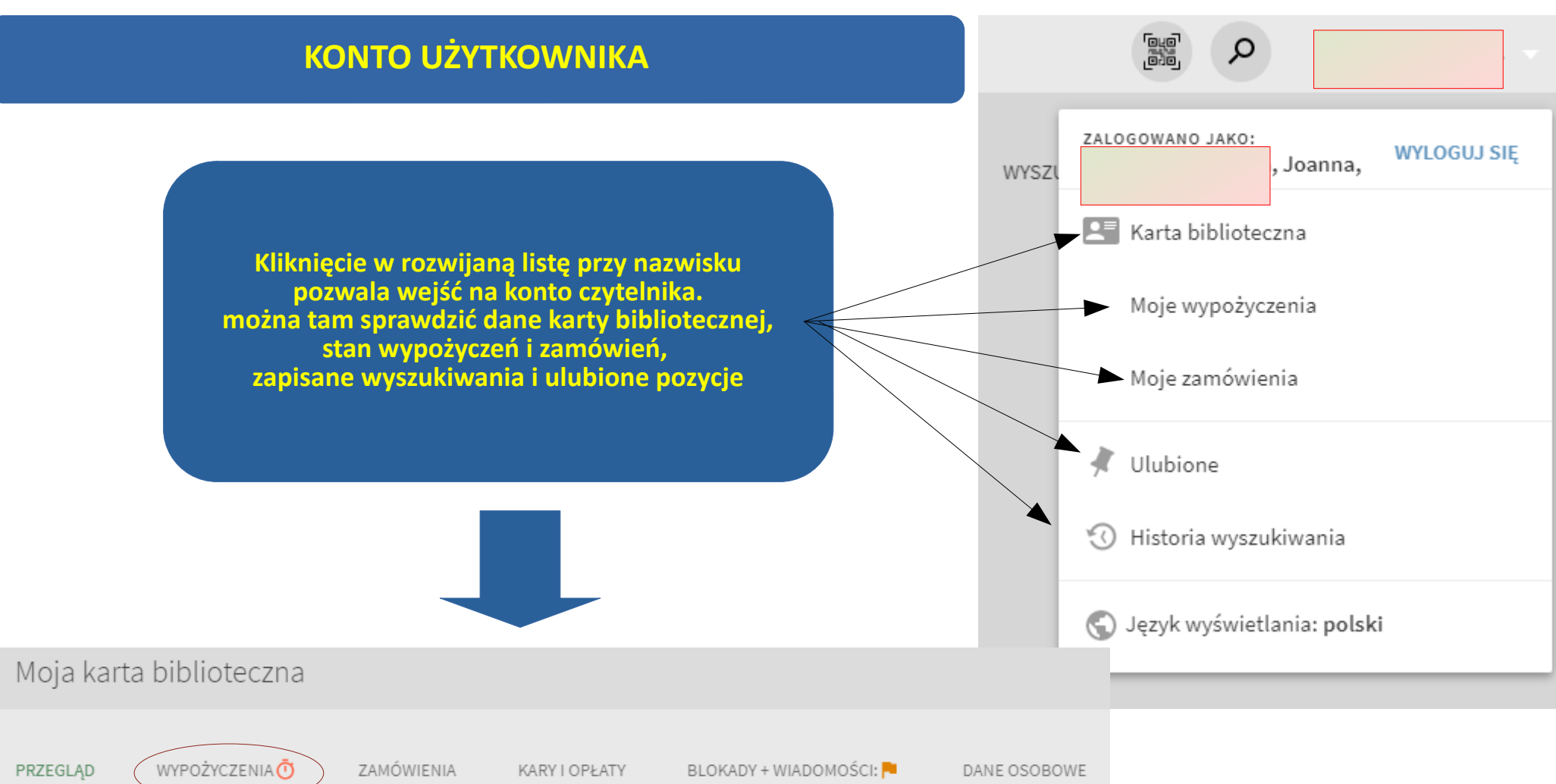

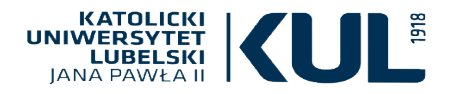

### KONTO UŻYTKOWNIKA – karta biblioteczna

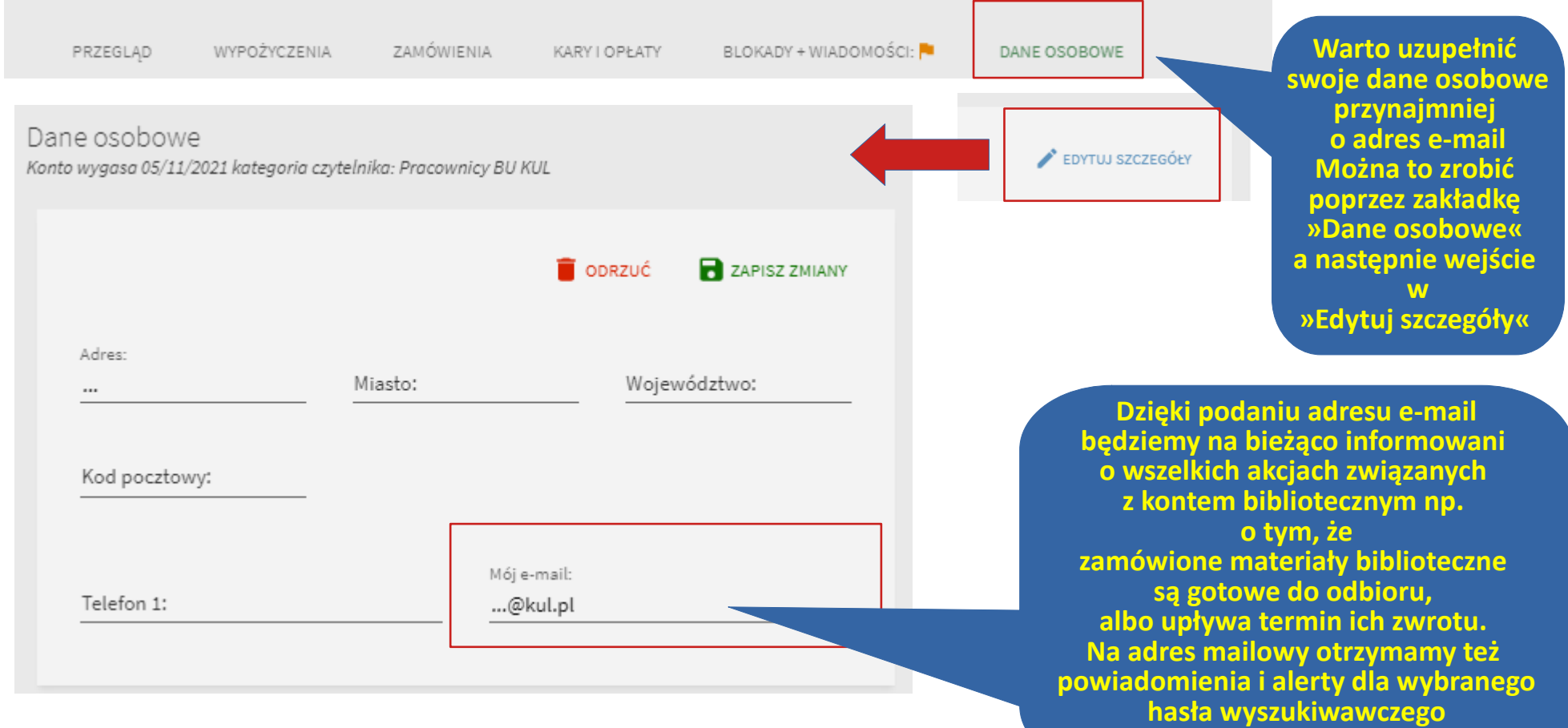

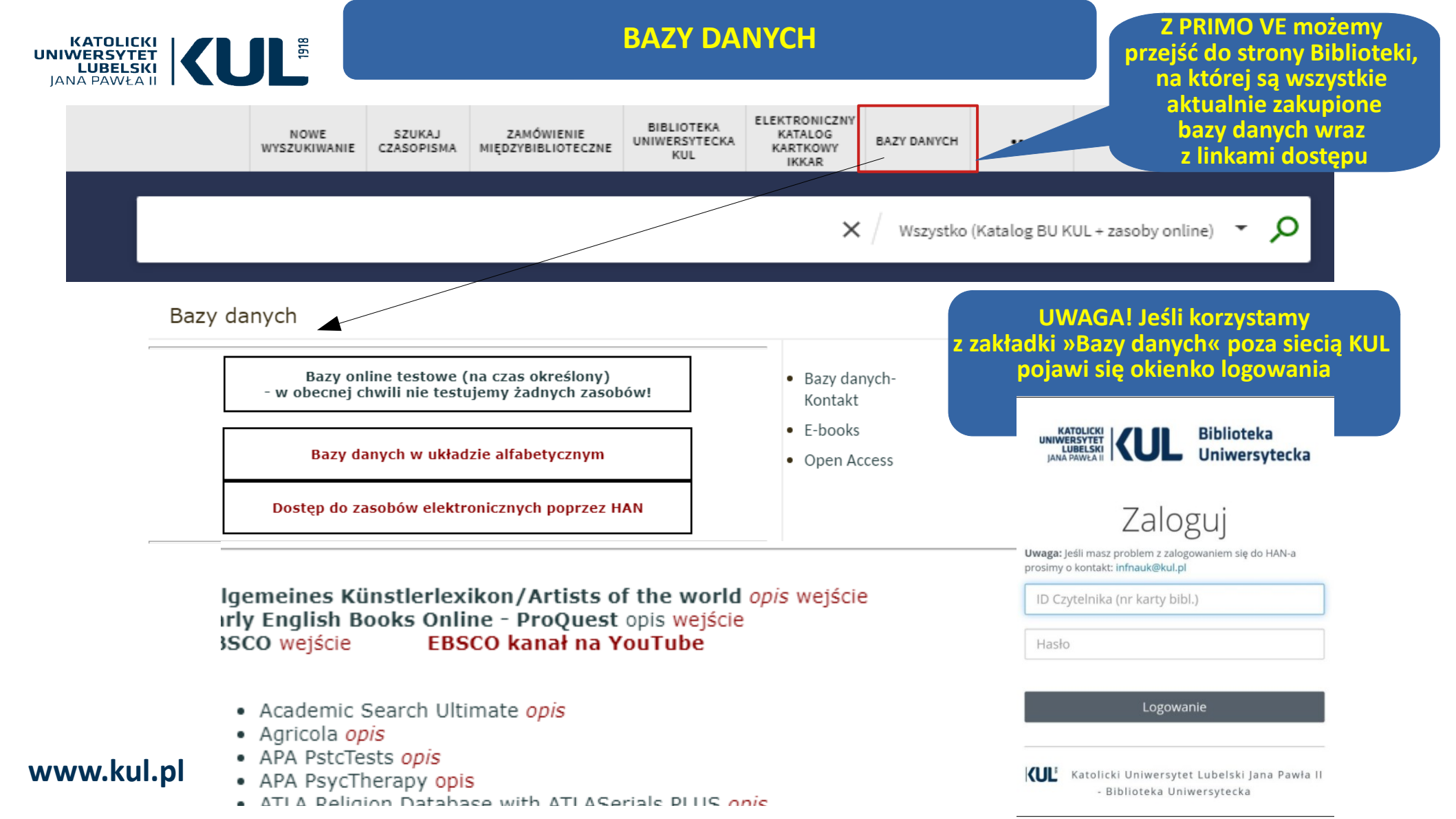

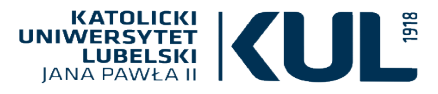

#### ELEKTRONICZNY KATALOG KARTKOWY IKKAR

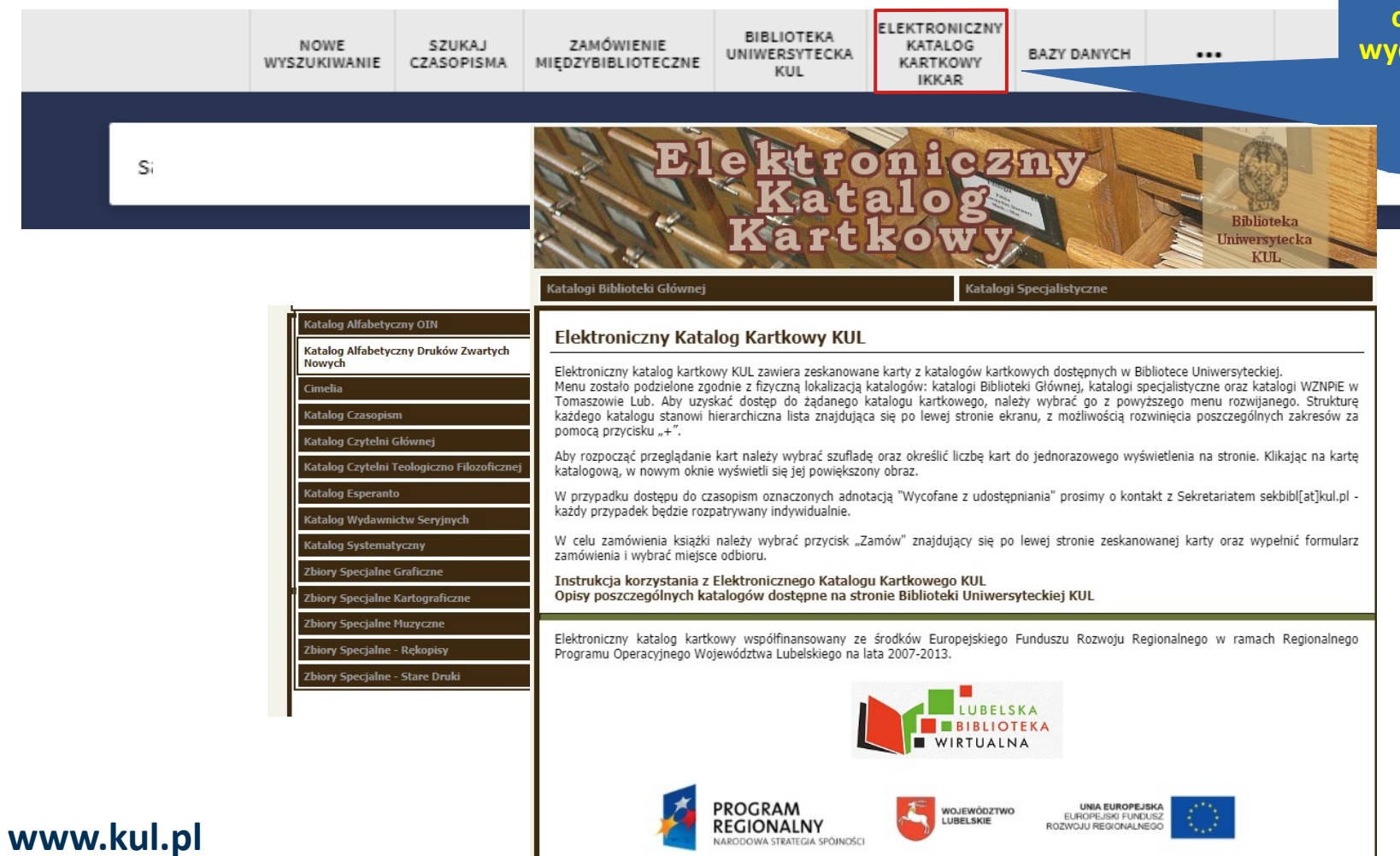

Z PRIMO VE możemy przejść do Elektronicznego Katalogu Kartkowego – pozwala on na dotarcie do pozycji wydanych przed 1996 rokiem, które jeszcze nie zostały skatalogowane komputerowo

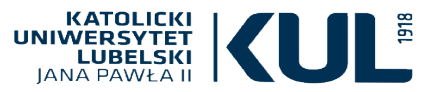

## ZAMÓWIENIA MIĘDZYBIBLIOTECZNE

| NOWE WYSZUKIWANIE                                                                                                    | SZUKAJ               | CZASOPISMA             | IN                       | DEKSY                         | Ту           |
|----------------------------------------------------------------------------------------------------|----------------------|------------------------|--------------------------|-------------------------------|--------------|
| Przeszukiwanie biblioteki                                                                                                    | Szuk                 | aj czasopisma          | . 1                      | ndeksy                        |              |
|                                                                                                    |                      |                        | DAT                      | DANIVOL                       |              |
| Strona Biblioteki Uniwersyteckiei KIII                                                                                                    | ELENTRONICZNY        | Catalog Kartkowy IKKAR | Bazy danych na stronie F | blioteki Uniwersuteckiei KIII |              |
| Stona Dislock Onnersytechic Not                                                                                                    | Licktonezhyr         |                        | bazy danych na scionie i |                               | ★ <u>T</u> y |
| ZAMÓWIENIE                                                                                                    | IIĘDZYBIBLIOTECZNE   | BIBLIOTEKA CY          | FROWA KUL                |                               |              |
| Zamówieni                                                                                                    | e międzybiblioteczne | Strona Biblioteki      | Cyfrowej KUL             |                               | Au           |
| <ul> <li>A compared statement of the second statement of the second statem</li></ul> |                      |                        |                          |                               | _            |
|                                                                                                    |                      |                        |                          |                               | w            |
| Ze strony głównej                                                                                                    |                      | System najpi           | erw                      |                               | _            |
| multiwyszukiwarki PRI                                                                                                    |                      | oprosi o zalogov       | vanie się 📕              |                               | IS           |
| wchodzimy w mapę st                                                                                                    | rony                 | na konto biblio        | teczne                   |                               | -            |
| poprzez trzy kropk                                                                                                    | i                    |                        |                          |                               | 144          |
|                                                                                                    |                      |                        |                          |                               |              |
|                                                                                                    |                      | Zele mui ei e t        |                          | a następnie                   |              |
|                                                                                                    |                      | zaloguj się i          | u:                       | o wypełnienie                 | Ro           |
| Nastepnie wchodzi                                                                                                    | mv                   |                        |                          | formularza                    |              |
| w »Zamówienie                                                                                                    |                      |                        | 24.<br>                  | zamówienia                    | Fo           |
| miodzybibliotoczny                                                                                                    |                      | ID CZYTELNIKA (NR KAR  | TY BIBL.)                | (książki bądź                 | Fat          |
| Inięuzybibnoteczni                                                                                                    |                      |                        |                          | artvkułu)                     | na           |
|                                                                                                    |                      |                        |                          |                               |              |
| wożemy dzięki temu za                                                                                                    | imowic               | HASŁO                  |                          |                               | G            |
| z innych bibliotek krajo                                                                                                    | bwych                |                        |                          |                               |              |
| bądź zagranicznyc                                                                                                    | h                    |                        |                          |                               | K.           |
| materiały biblioteczne,                                                                                                    | których              | Pomoc                  |                          |                               |              |
| nie posiada macierzy                                                                                                    | ysta                 |                        |                          |                               |              |
| Biblioteka.                                                                                                    |                      |                        |                          |                               |              |
|                                                                                                    |                      | ANULUJ LOGO            | VANIE                    |                               |              |
| ///////////////////////////////////////                                                                                                    |                      |                        |                          |                               |              |

| Udostępniar | ie zasobu                                             |
|-------------|-------------------------------------------------------|
|             | Typ opisu bibliograficznego 🔘 Książka 🔿 Artykuł       |
|             | Potrzebuję tylko konkretny rozdział lub strony        |
| *           | Tytuł                                                 |
|             | Autor                                                 |
|             | Wydanie                                               |
|             | ISBN                                                  |
|             | Wydawca                                               |
|             | Rok publikacji                                        |
|             | Format 🖲 Fizyczny 🔿 Cyfrowy 🔿 Ksero                   |
|             | E-mail<br>nastusia@kul.pl                             |
|             | Miejsce odbioru<br>Wypożyczalnia Międzybiblioteczna 🗸 |
|             | Komentarz                                             |
|             | 🗌 Zgoda na zapłatę                                    |
|             |                                                       |

WYŚLIJ ZAMÓWIENIE

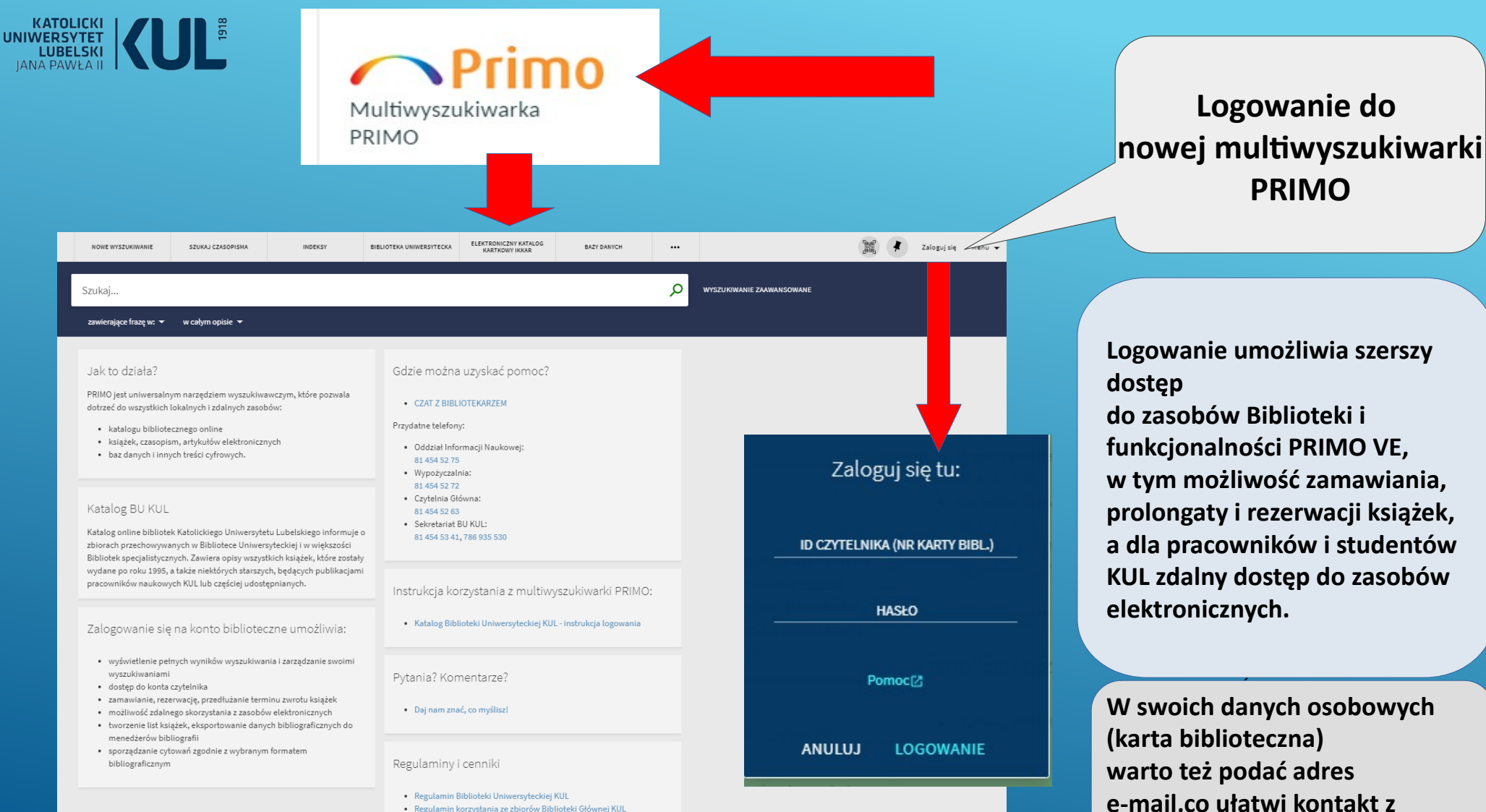

Cennik usług bibliotecznych

Logowanie umożliwia szerszy do zasobów Biblioteki i funkcjonalności PRIMO VE, w tym możliwość zamawiania, prolongaty i rezerwacji książek, a dla pracowników i studentów KUL zdalny dostęp do zasobów

W swoich danych osobowych (karta biblioteczna) warto też podać adres e-mail,co ułatwi kontakt z **Biblioteka** 

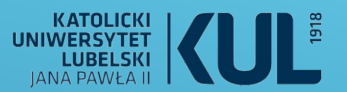

### INNE WYSZUKIWARKI BIBLIOTECZNE

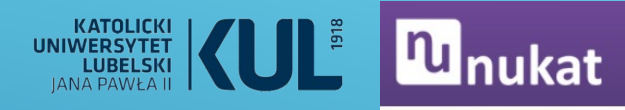

# WYSZUKIWARKI BIBLIOTECZNE –

Katalog Nukat przeszukuje jednocześnie **189** bibliotek współpracujących; znajdują się w nim opisy książek, czasopism, artykułów, dokumentów audiowizualnych i innych materiałów bibliotecznych

#### Możemy zawęzić wyniki w zakresie m.in.

• typu dokumentu

Prosto do informacji

- roku wydania
  - języka
- miejsca wydania
  - tematu
- gatunku literackiego
- okresu którego dotyczy dokument
  - twórcy (autora)
  - powiązanej instytucji

| Zan                                                                  | nień na wyszukiwanie zaawan:                | sowane LUB przeglądanie                  | wg nazw twórców, tytułów, tematów                                                                                                    |                                                                   |                                                        |                                             |                         |   |
|----------------------------------------------------------------------|---------------------------------------------|------------------------------------------|----------------------------------------------------------------------------------------------------|-------------------------------------------------------------------|--------------------------------------------------------|---------------------------------------------|-------------------------|---|
| awęź wynik wg<br>odatkowych słów                                     | Bieżące wyszukiwanie:<br>ojcowie kościoła 🔤 |                                          |                                                                                                    |                                                                   |                                                        |                                             |                         |   |
| Q Słowo                                                              | Opisy od 1 do 20 z 102                      | 25   Kliknij tytuł i sprawdź             | , gdzie jest dostępny.                                                                                                    |                                                                   |                                                        |                                             |                         |   |
| Dodaj                                                                | Uporzadkuj wo                               |                                          |                                                                                                    |                                                                   |                                                        |                                             |                         | _ |
|                                                                      | In Uporządkuj wg trafr                      | ności                                    |                                                                                                    |                                                                   |                                                        |                                             |                         | * |
| tępne online                                                         | Cała strona wyników de                      | schowka                                  |                                                                                                    |                                                                   |                                                        |                                             |                         |   |
| ny tekst (26)<br>sciowo (spis treści,<br>ment, itp.)<br>)            | Opisów na stronie                           | ₽ 20 -                                   |                                                                                                    | 1                                                                 | 2                                                      | 3                                           | 4                       | > |
| dokumentu                                                            | 1.                                          | Ojcowie Kościo<br>Królikowski, Janusz (1 | ła i teologia / Janusz Królikow<br>962- ).                                                                                                    | ski.                                                              |                                                        |                                             |                         |   |
| ażki (970)                                                           |                                             | Tytuł                                    | Ojcowie Kościoła i teologia / Janus                                                                                                    | sz Króliko                                                        | wski.                                                  |                                             |                         |   |
| kuły, rozdziały (30)<br>sopisma (19)                                 |                                             | Temat                                    | Ojcowie Kościoła.<br>Teologia.                                                                                                    |                                                                   |                                                        |                                             |                         |   |
| opisy (m.in. doktoraty) (3)<br>jrania dźwiękowe (3)                  |                                             | Szukaj w:                                | Fructus Spiritus est Caritas : K<br>ofiarowana Ksiedzu Protesoro<br>Drączkowskieniu z okazji sjed<br>urodzin, czterdziestopięcioleci<br>trzydziestopięciolecia pracy na<br>Wydawnictwo KUL, 2011 St | siega ju<br>wi Franc<br>emdzies<br>a święce<br>aukowej<br>rony 21 | bileus<br>iszkov<br>iatej r<br>en kap<br>- Lu<br>7-233 | izow<br>wi<br>oczn<br>plans<br>blin<br>; IS | a<br>licy<br>kich<br>BN | i |
| wydania                                                              |                                             |                                          | 9788377023020 ; xx00229990                                                                                                    | 10                                                                |                                                        |                                             |                         |   |
| D - 2009 (188)<br>D - 2019 (184)<br>D - 1999 (157)<br>D - 1989 (110) |                                             | Do schowka                               |                                                                                                    | 1                                                                 | ٩                                                      | 0                                           | Ħ                       |   |
| 0 - 1979 (76)<br>1ż więcej                                           | 2. 📄                                        | Ojcowie Kościo<br>Czyżewski, Bogdan (1   | ła o Piśmie Świętym / Bogdan<br><sup>962-</sup> ).                                                                                                    | Czyżev                                                            | wski.                                                  |                                             |                         |   |
| k                                                                    |                                             | Tytuł                                    | Ojcowie Kościoła o Piśmie Świętyr                                                                                                    | m / Bogda                                                         | an Czy:                                                | żews                                        | ki.                     |   |
| ki (313)                                                             |                                             | Adres<br>wydawniczy                      | Poznań : Uniwersytet im. Adama I<br>Wydział Teologiczny, 2020.                                                                                                    | Mickiewic                                                         | za w P                                                 | ozna                                        | niu.                    |   |
| eiski (162)<br>niecki (162)<br>cuski (128)<br>ński (101)<br>ź więcej |                                             | Temat                                    | Biblia hermeneutyka.<br>Ojcowie Kościoła.                                                                                                    |                                                                   |                                                        |                                             |                         |   |
|                                                                      | J                                           | Do schowka                               |                                                                                                    | 血                                                                 | Q                                                      | 0                                           | H                       |   |
| isce wydania<br>ka (324)                                             | 3. 🔎                                        | Ojcowie Kościo<br>Wierszyłowski.         | ła / Hans von Campenhausen                                                                                                    | ; tł. Ka:                                                         | zimie                                                  | rz                                          |                         |   |
| ncja (143)<br>ochy (108)                                             |                                             | Campenhausen, Hans                       | van (1903-1989).                                                                                                    |                                                                   |                                                        |                                             |                         |   |

Szukai

# <mark>າບ</mark>nukat

Prosto do informacji

Centrum NUKAT >

# WYSZUKIWARKI BIBLIOTECZNE –

Q oicowie kościoła

Szukaj

**Katalog Nukat** przeszukuje jednocześnie **189** bibliotek współpracujących; znajdują się w nim opisy książek, czasopism, artykułów, dokumentów audiowizualnych i innych materiałów bibliotecznych

Możemy zawęzić wyniki w zakresie m.in.

- typu dokumentu
- roku wydania
- języka
- miejsca wydania
- tematu
- gatunku literackiego
- okresu którego dotyczy dokument
- twórcy (autora)
- powiązanej instytucji

| Zam                                                                                                    | nen na wyszukiwanie zaawanso                | wane LUB przeglądanie v                                                       | vg nazw tworcow, tytułow, tematow                                                                                                    | N                                                                                          |                                         |               |   |
|----------------------------------------------------------------------------------------------------|---------------------------------------------|-------------------------------------------------------------------------------|----------------------------------------------------------------------------------------------------|--------------------------------------------------------------------------------------------|-----------------------------------------|---------------|---|
| Zawęź wynik wg<br>dodatkowych słów                                                                                                    | Bieżącę wyszukiwanie:<br>ojcowie kościoła 📮 |                                                                               |                                                                                                    |                                                                                            |                                         |               |   |
| Q. Słowo<br>Dodaj                                                                                                    | Opisy od 1 do 20 z 1025<br>Uporządkuj wg    | 5   Kliknij tytuł i sprawdź,<br>ści                                           | gdzie jest dostępny.                                                                                                    |                                                                                            |                                         |               | • |
| Dostępne online<br>Pełny tekst (26)<br>Częściowo (spis treści,<br>tragment, itp.)<br>(26)                                                 | Cała strona wyników do<br>Opisów na stronie | schowka                                                                       |                                                                                                    | 1                                                                                          | 2 3                                     | 4             | > |
| Vyp dokumentu<br>Książki (970)<br>Artykuły, rozdziały (30)<br>Czasopisma (19)<br>Rękopisy (m.in. doktoraty) (3)<br>Nagrania dźwiękowe (3) | 1.                                          | Ojcowie Kościoł<br>Kolikowski, Janusz (19<br>Tytuł<br>Temat<br>Szukaj w:      | a i teologia / Janusz Królik<br>62- ).<br>Ojcowie Kościoła i teologia / Ja<br>Ojcowie Kościoła.<br>Teologia.<br>Fructus Spiritus est Caritas<br>ofiarowana Keieryu z okraji s<br>urodzin, czterdziestopiecio | owski.<br>anusz Królikov<br>s : Księga jub<br>orowi Franci<br>jedemdziesi<br>jecia świecej | vski.<br>szkowi<br>tej rocz<br>n kaptań | wa            |   |
| Rok wydania<br>2000 - 2009 (188)<br>2010 - 2019 (184)<br>1990 - 1395 (115)<br>1970 - 1375 (115)<br>1970 - 1379 (76)<br>Pokat więcej       | 2. 🗾                                        | Do schowka<br>Ojcowie Kościoł                                                 | trzydziestopieciolecia pracy<br>Wydawnictwo KUL 2011.<br>9788377023020 ; xx00229<br>a o Piśmie Świętym / Bogd                                                                                                | / naukowej .<br>- Strony 217<br>9908<br>m<br>Jan Czyżew                                    | - Lublin<br>-233 ; Is<br>Q 9            | BN R          | 1 |
| Język<br>Polski (313)<br>Angielski (162)<br>Niemiecki (162)<br>Francuski (128)<br>Łaciński (101)<br>Pokaz więcej                          |                                             | Crystewski, Bogden (15<br>Tytuł<br>Adręs<br>wydawniczy<br>Temat<br>Do schowka | 62- ).<br>Ojcowie Kościoła o Piśmie Świ<br>Poznań : Uniwersytet im. Adar<br>Wydział Teologiczny, 2020.<br>Biblia hermeneutyka.<br>Ojcowie Kościoła.                                                          | ętym / Bogdar<br>na Mickiewicz                                                             | a w Pozn                                | ski.<br>aniu. |   |
| Miejsce wydania<br>Polska (324)<br>Niemcy (194)<br>Francja (143)<br>Włochy (108)                                                          | 3. 🗾                                        | Ojcowie Kościoł<br>Wierszyłowski.<br>Campenhausen, Hans                       | a / Hans von Campenhause<br>ron (1903-1989).                                                                                                    | en ; tł. Kazi                                                                              | mierz                                   |               |   |

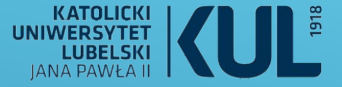

# WYSZUKIWARKI BIBLIOTECZNE – NUKAT.EDU.PL

### Jeśli istnieje wersja elektroniczna publikacji często z Katalogu NUKAT jest link do niej

| ukaj<br>Zgłoś błąd<br>ców syryjskich / Bogdan Częsz. |
|------------------------------------------------------|
| zgłoś błąd<br>ców syryjskich / Bogdan Częsz.         |
| ców syryjskich / Bogdan Częsz.                       |
|                                                      |
| ów syryjskich / Bogdan Częsz.                        |
|                                                      |
|                                                      |
|                                                      |
| 149/3014                                             |
| 3 50                                                 |

Ministerstwo Nauki i Szkolnictwa Wyższego ANALECTA CRACOVIENSIA XXIII 1991

Digitalizacja archiwalnych numerów czasopisma nawkowego Analecta Cracoviensia 1–24 (1969–1992) i ich publikacja w otwartym dostępie – zadanie finansowane w ramach umowy 672/P-DUN2017 ze środków Ministra Naski i Szkolnictwa Wyższego przeznaczonych na działalność upowszechniającą naukę

KS. BOGDAN CZĘSZ

#### NAUKA O PRZYJMOWANIU DUCHA ŚWIĘTEGO W KOMUNII EUCHARYSTYCZNEJ WEDŁUG OJCÓW SYRYJSKICH

Patrystyczną tradycję syryjską cechuje zarówno silny związek z Pismem Świętym, jak również bogate stosowanie języka obrazów i symboli. Prowadzi to jej przedstawiceli do oryginalnego formulowania twierdzeń teologicznych, którym nadają szatę poetycką. Język ich odbiega od spekulacji pielęgnowanej przez Ojców greckich i łacińskich. Jest to język, którym przemawiają poeci, a więc pełen porównań i metafor, nie nadający przekazywanej doktrynie oczekiwanej ostrości. Odpowiada on mentalności człowieka Wschodu, który wobec niewyrażalnej tajemnicy Boga preferuje postawę mistycznej kontemplacji. Niemniej poezja Ojców syryjskich zawiera nauczanie teologiczne o konkretnym obliczu. Poczesne miejsce zajmuje w nim pneumatologia. Moźna uznać, iż obok mariologii stanowi ona charakterystyczną cechę mistyki syryjskiej. Wyrazem tego może być obdarzenie przez potomnych czołowego przedstawiciela szkoły syryjskiej — św. Efrema († 373) przydomkiem "harfa Ducha Świętego".

W syryjskiej nauce o Duchu Świętym szczególnie żywe zainteresowanie wśród teologów budzi ten jej aspekt, który odnosi się do działania Ducha Świętego w Eucharystii. Ojcowie syryjscy, stosując właśnie wspomniany powyżej język obrazów i symboli, powtarzają, iż wierzący, przyjmując Ciało i Krew Chrystusa, przyjmuje również Ducha Świętego. Za klasyczne dla tej tematyki można uznać trzy teksty:

1. Efrem Syryjczyk, Pieśń o Eucharystii (fragmenty):

W Twym chlebie żyje Duch, który nie może być spożyty. W Twym winie plonie Ogień, który nie może być wypity. Duch w Twym chlebie, Ogień w Twym winie są wielkimi cudami, jakie przyjmują nasze wargi. (...) Jak Aniołom tak i ludziom dał Ogień i Ducha, aby się stali wewnętrznie Ogniem i Duchem. Nie palcami wziął Seraf żarzący się wegiel,

# WYSZUKIWARKI BIBLIOTECZNE -**BN.ORG.PL**

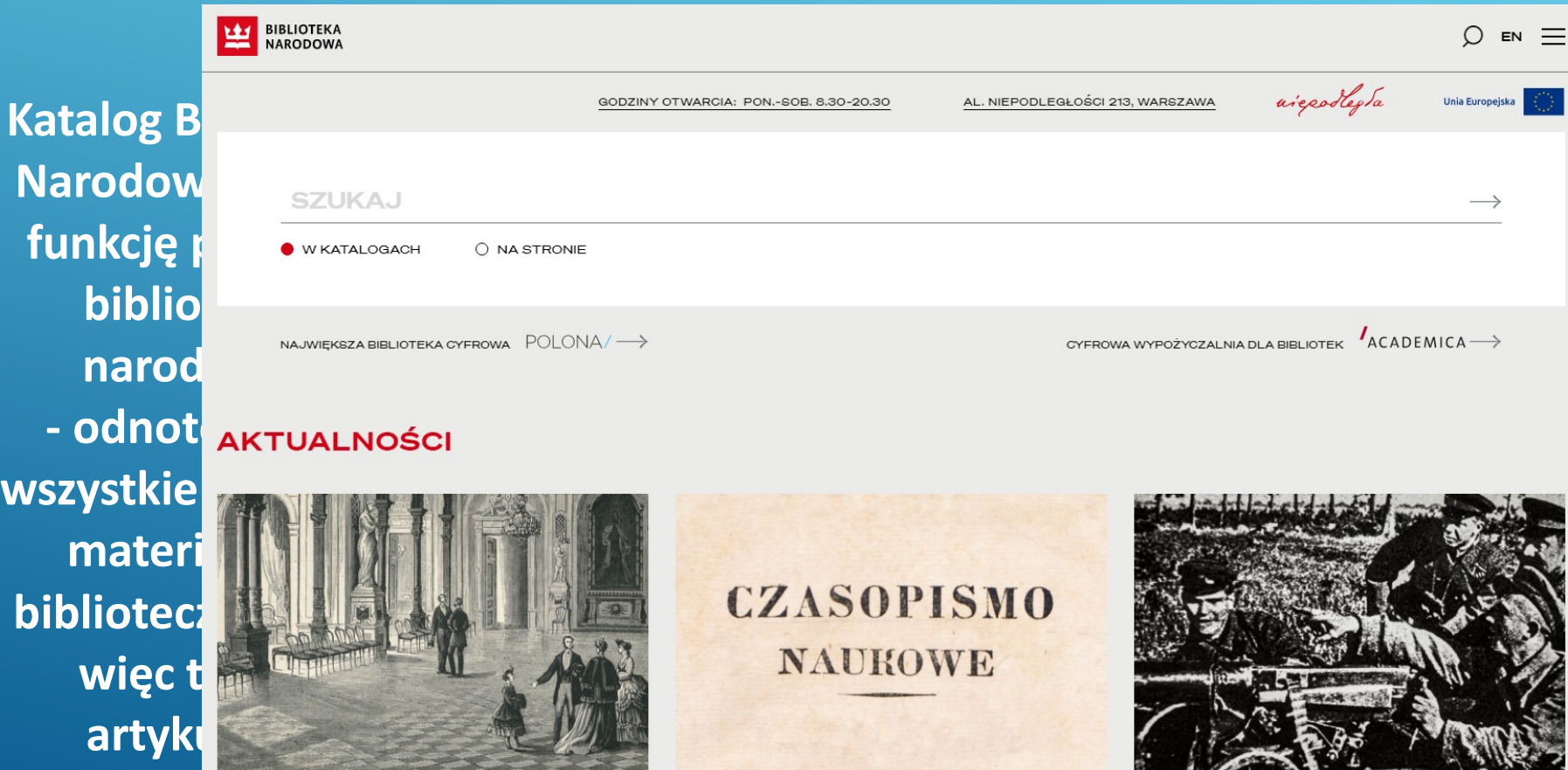

Narodow funkcję biblio narod wszystkie materi bibliotec więc t artyk czasopism

WWW

KATOLICKI UNIWERSYTET LUBELSKI JANA PAWŁA II

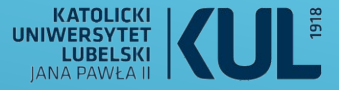

# WYSZUKIWARKI BIBLIOTECZNE – BN.ORG.PL

**Wyszukiwarka** działa na tych samych zasadach jak inne wyszukiwarki biblioteczne BN korzysta z nowej wersji PRIMO VE, która jest też używana w naszej **Bibliotece (z naszego** katalogu PRIMO VE mamy możliwość przeglądania zasobów BN, BJ i innych bibliotek)

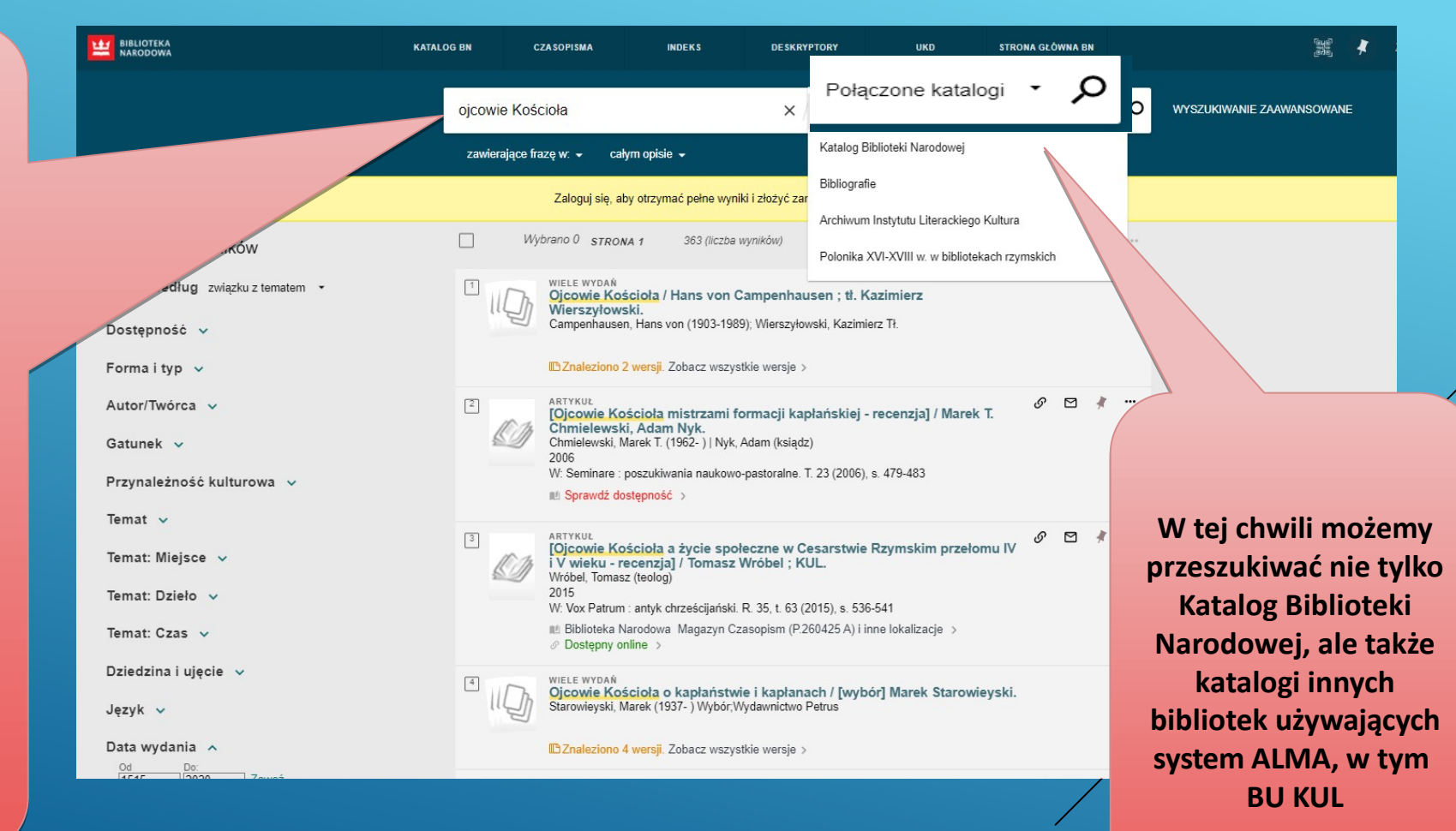

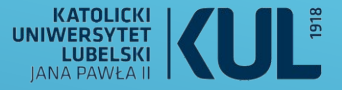

# WYSZUKIWARKI BIBLIOTECZNE – BN.ORG.PL

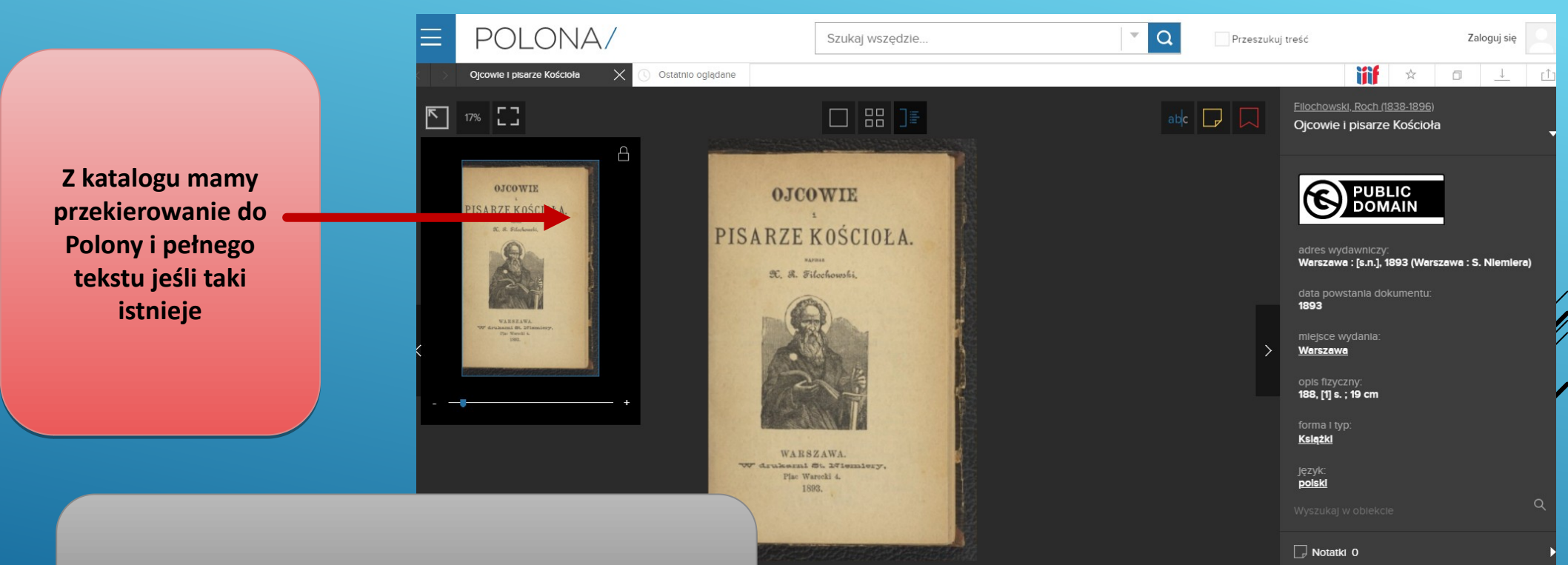

Oczywiście mamy wolny dostęp tylko do publikacji do których wygasło prawo autorskie lub są w open access

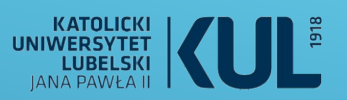

KaRo czyli Katalog Rozproszony **Bibliotek Polskich** 

Wyszukiwarka biblioteczna korzystająca z protokołu Z39.50\* Pozwala na dostęp do informcji o zasobach wielu polskich bibliotek – jest to prywatna inicjatywa Tomasza Wolniewicza z Uniwersytetu Mikołaja Kopernika w Toruniu

\* Protokół Z39.50 – jest protokołem służacym do Wyszukiwania i pobierania informacji z różnych baz danych, wykorzystywany przez biblioteki na całym, świecie do wymiany danych bibliograficznych

|                          | Katalog Rozproszony Bibliotek Polskich                                                                                                    | (Użyj pr                                                                    |
|--------------------------|----------------------------------------------------------------------------------------------------|-----------------------------------------------------------------------------|
| Karo                     | Pomoc Profil uzytkownika Zmien tryb pracy O KaRo<br>Poprzednia wersia KaRo jest dosteona TUTAJ                                                            |                                                                             |
|                          | Autor/tt./red. V                                                                                                    | Szukai                                                                      |
| V                        | i                                                                                                    |                                                                             |
| wer. 3.02                | Tytuł V                                                                                                    |                                                                             |
| ZAZNACZ KATALOGI         | ZAZNACZONO KATALOGÓW: 87 spośród 217 aktywnych (Skasuj zaznaczenie)                                                                                       |                                                                             |
| 🗹 ogólne                 |                                                                                                    |                                                                             |
| artystyczne              | Biblioteka Narodowa                                                                                                    |                                                                             |
| ekonomiczne              | Uniwersytety                                                                                                    |                                                                             |
| M numanistyczne          | Gi Biblioteka Jagiellońska                                                                                                    | 🗸 🕦 Uniwersytet Opolski                                                     |
|                          | 🛛 🧿 Biblioteki Uniwersytetu Mikołaja Kopernika w Toruniu i Bydgoszczy                                                                                     | 🗹 🕕 Uniwersytet Rzeszowski                                                  |
| ndzyczne                 | 🗌 🕕 UMK, Collegium Medicum w Bydgoszczy (wersja archiwalna)                                                                                               | 🗹 🕕 Uniwersytet Szczeciński                                                 |
| przvrodnicze             | 🗹 🕕 Uniwersytet Adama Mickiewicza w Poznaniu                                                                                                    | 🗹 🕕 Uniwersytet Śląski                                                      |
| rolnicze                 | 🗹 🕕 Uniwersytet Gdański                                                                                                    | 🗹 🕕 Uniwersytet w Białymstoku                                               |
| 🗌 ścisłe                 | 🗹 🕕 Uniwersytet Jana Kochanowskiego w Kielcach                                                                                                    | 🗹 🕕 Uniwersytet Warmińsko-Mazurski w Olsztynie                              |
| techniczne               | Uniwersytet Kardynała Stefana Wyszyńskiego w Warszawie                                                                                                    | Uniwersytet Warszawski                                                      |
| wych. fiz.               | Uniwersytet Kazimierza Wielkiego w Bydgoszczy                                                                                                    | Uniwersytet Wrocławski                                                      |
| cyfrowe                  | Uniwersytet 2002Ki                                                                                                    | 🗹 🕕 Uniwersytet Zielonogorski                                               |
|                          | Universytet wikołają Kopernika w foruniu (wersja archiwalna)                                                                                              |                                                                             |
| LOKALIZACJA KATALOGU     |                                                                                                    | 🗌 🙃 Politochnika Poznańska                                                  |
| PUISKa                   | Politechnika Diatoslocka                                                                                                    |                                                                             |
| ΜΔΚ SYMALNY CZA S        | Politechnika Koszalińska                                                                                                    | Politechnika Ślaska                                                         |
| WYSZUKANIA               | Politechnika Krakowska                                                                                                    | Politechnika Warszawska                                                     |
| 30 🗸 s                   | 🗌 📵 Politechnika Łódzka                                                                                                    | 1 Politechnika Wrocławska                                                   |
|                          | 🗌 🕕 Politechnika Opolska                                                                                                    | 🗌 🚯 Zachodniopomorski Uniwersytet Technologiczny w Szczecinie               |
| LICZBA OPISOW NA STRONIE | Inne szkoły wyższe                                                                                                    |                                                                             |
| 5 •                      | Akademia Morska w Szczecinie                                                                                                    | 🗌 🕕 Uniwersytet Artystyczny im. Magdaleny Abakanowicz w Poznaniu            |
| Delected at a lateral    | 🗌 🕕 Akademia Muzyczna w Bydgoszczy                                                                                                    | 🗌 🕕 Uniwersytet Ekonomiczny w Poznaniu                                      |
| Pokaz nieaktywne         | 🗌 🕕 Akademia Muzyczna w Łodzi                                                                                                    | 🗌 🕕 Uniwersytet Ekonomiczny we Wrocławiu                                    |
|                          | 🗌 🕕 Akademia Muzyczna w Poznaniu                                                                                                    | 🗹 🕕 Uniwersytet Humanistyczno-Przyrodniczy im. Jana Długosza w Częstochowie |
|                          | 🗌 🕕 Akademia Sztuk Pięknych w Łodzi                                                                                                    | Uniwersytet Medyczny w Białymstoku                                          |
|                          | Akademia Wychowania Fizycznego w Poznaniu                                                                                                    | Uniwersytet Medyczny w Lublinie                                             |
|                          | Akademia Wychowania Fizycznego we Wrocławiu                                                                                                    | Uniwersytet Medyczny w Łodzi                                                |
|                          | <ul> <li>Archidecezjaine wyzsze Seminarium Duchowne w Diarymstoku</li> <li>Biblioteka im Jana Pawła II Wyższego Seminarium Duchownego Diecezii</li> </ul> | U Oniwersytet wedyczny w Poznaniu                                           |
|                          | Legnickiej                                                                                                    | 🗌 🕕 Uniwersytet Medyczny we Wrocławiu                                       |
|                          | 🗹 🕕 Biblioteka WSD w Siedlcach                                                                                                    | 🗹 🕕 Uniwersytet Papieski Jana Pawła II w Krakowie                           |
|                          | 🕑 🕕 Chrześcijańska Akademia Teologiczna w Warszawie                                                                                                    | Uniwersytet Przyrodniczo-Humanistyczny w Siedlcach                          |
|                          | U Dolnośląska Szkoła Wyższa                                                                                                    | Uniwersytet Przyrodniczy w Poznaniu                                         |
|                          | Instytut Medycyny Pracy im. prot. Nofera                                                                                                    | Uniwersytet Przyrodniczy we Wrocławiu                                       |
|                          | Kolegium Filozoficzno-Teologiczne ob. Dominikanow w Krakowie                                                                                              | Oniwersytet rechnologiczno-Przyrodniczy w Bydgoszczy                        |
|                          | Riakowska Akademia ini. Andrzeja i tycza wodrzewskiego A apostwowa Szkoła Wyższa im Paniaża Jana Pawła II w Białaj Podlaskiej                             | Wojskowa Akademia recimiczna                                                |
|                          | Parstwowa Ozkola Wyższa Szkoła Zawodowa im. Prezydenta Stanisława     Wojciechowskiego w Kaliszu                                                          | Wyższa Szkoła Bankowa w Poznaniu                                            |
|                          | 🗹 🕕 Papieski Wydział Teologiczny we Wrocławiu                                                                                                    | 🗹 🕦 Wyższe Seminarium Duchowne Archidiecezji Krakowskiej                    |
|                          | 🗌 🕕 Pomorski Uniwersytet Medyczny                                                                                                    | 🗹 🕕 Wyższe Seminarium Duchowne Diecezji Elbląskiej                          |
|                          | 🗌 🕦 PWSFTviT w Łodzi                                                                                                    | 🗹 🕕 Wyższe Seminarium Duchowne Diecezji Warszawsko-Praskiej                 |
|                          | 🗌 📵 Szkoła Główna Handlowa                                                                                                    | \rm Wyższe Seminarium Duchowne w Kielcach - czasopisma                      |
|                          | 🗌 🕕 Śląski Uniwersytet Medyczny                                                                                                    | \rm Wyższe Seminarium Duchowne w Kielcach - książki                         |
|                          | 🗌 🕕 Trójmiejski Zespół Bibioteczny                                                                                                    | Vyższe Seminarium Duchowne w Łodzi                                          |
|                          | 😈 Uczelnia Łazarskiego                                                                                                    | 🗹 😈 Wyższe Seminarium Duchowne we Włocławku                                 |

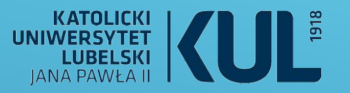

# KaRo

| KaRo                                                  | Haslo przedm.=hagiografia; Autor=Gustaw                          |                 |
|-------------------------------------------------------|------------------------------------------------------------------|-----------------|
| Nowe wyszukanie                                       | Katalogów do sprawdzenia: 87; limit czasu: 30 s; zrobione w 30 s | Nowe wyszukanie |
|                                                       | Znaleziono                                                       |                 |
| Biblioteka Raczyńskich w Poznaniu                     |                                                                  | 1               |
| Książnica Pomorska w Szczecinie                       |                                                                  | 1               |
| Miejska Biblioteka Publiczna we Wrocławiu             |                                                                  | 2               |
| Niemiecki Instytut Historyczny w Warszawie            |                                                                  | 1               |
| Uniwersytet Opolski                                   |                                                                  | 5               |
| Uniwersytet Warmińsko-Mazurski w Olsztynie            |                                                                  | 1               |
| Uniwersytet w Białymstoku                             |                                                                  | 1               |
| Wojewódzka Biblioteka Publiczna w Opolu               |                                                                  | 2               |
| Wojewódzka i Miejska Biblioteka Publiczna w Rzeszowie |                                                                  | 2               |

Po wybraniu bibliotek I wpisaniu hasła (haseł) wyszukiwawczego otrzymamy listę bibliotek w których poszukiwana pozycja sięznajduje – wraz z liczbą egzemplarzy. Jest to m.in. wygodna opcja, żeby sprawdzić dostępność zasobów w innych bibliotekach, jesli w rodzimej Bibliotece czegoś nie ma i zamówić ją poprzez Wypożyczalnię Międzybiblioteczną

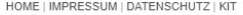

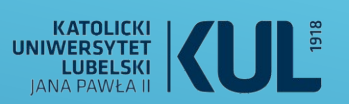

#### **KVK – Karlsruher Virtueller Katalog**

Jest to podobnie jak KaRo katalog rozproszony, czyli narzędzie pozwalające przeglądać katalogi biblioteczne różnych bibliotek na świecie. Może posłużyć m.in. do poszukiwań bibliograficznych

Aby rozpocząć wyszukiwanie – należy najpierw zaznaczyć biblioteki, które nas interesują (mamy do wyboru: biblioteki niemieckie, austriackie, szwajcarskie, biblioteki narodowe różnych krajów, biblioteki cyfrowe oraz księgarnie)

#### www.kul.pl

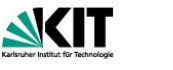

Suchin

Karlsruh KVK KVK KVK Fer KVK Hilf KARLSRUHER VIRTUELLER KATALOG KARLSRUHE VIRTUAL CATALOG KVK

| KVK - Karlsruher Virt           | ueller Katalog                                        | NK/K Ne                                    |
|---------------------------------|-------------------------------------------------------|--------------------------------------------|
| Buch-Suchmaschine zum Nachw     | eis von mehreren hundert Millionen N                  | Medien in Katalogen weltweit. Mehr         |
|                                 |                                                       |                                            |
| Freitext                        |                                                       |                                            |
| Titel                           |                                                       | Jahr                                       |
| Person                          |                                                       | ISBN                                       |
| 1 (130)                         |                                                       | ISBN                                       |
| Körperschaft                    |                                                       | ISSN                                       |
| Schlagwort                      |                                                       | Verlag                                     |
| Volltitel direkt im Zielkatalog | anzeigen                                              | Nur digitale Medien suchen                 |
| Volititel immer in neuem Tab    | öffnen                                                | Digitale Medien nicht suchen (experiment   |
| K10plus (GBV + SWB)             | Australische NB                                       | ✓ abebooks.de                              |
|                                 |                                                       |                                            |
| K10plus (GBV + SWB)             | Australische NB                                       | ☑ abebooks.de                              |
| ✓ BVB                           | Belgischer VK                                         | Amazon.de, Dt. Bücher                      |
| 🗹 HBZ                           | 🗹 🔚 Dänische NB                                       | Amazon.de, Engl. Bücher                    |
| HEBIS                           | EROMM Classic                                         | ✓ antiquariat.de                           |
| HEBIS-Retro                     | 🗹 💻 Estnischer VK                                     | Booklooker.de                              |
| KOBV                            | 🗹 🕂 Finnische NB                                      | KNV KNV                                    |
| DNB                             | 🗹 🕂 Finnischer VK                                     | ZVAB                                       |
| StaBi Berlin                    | 🗹 📕 Französische NB                                   |                                            |
| TIB Hannover                    | Französischer VK                                      | 🗌 🎬 Digitale Medien                        |
| □ övk                           | 🗹 🗰 Britischer VK (Jisc)                              | BASE                                       |
| UD 16                           | 🗹 🗰 British Library                                   | DART-Europe                                |
| 🗆 VD 17                         | 🗹 📼 Israelische NB                                    | Dt. Digitale Bib.                          |
| U VD 18                         | 🗹 📼 Israelischer VK                                   | DFG : eBooks                               |
| U VOE                           | Italien EDIT 16                                       | DFG : Aufsätze                             |
| ZDB                             | Italienischer VK                                      | DOAB                                       |
|                                 | Italienischer ZS-VK                                   | LI DOAJ                                    |
| ∐ VThK                          | 🔲 时 Kanada NLS 🔤                                      | EROMM Web Search                           |
|                                 | Kanadischer VK NEU                                    | L Europeana                                |
| Osterreich                      | VK Lettland                                           | Google Bücher                              |
| ⊠ Osterr. BV                    | VK Luxemburg                                          | □ Hathi Trust DLib.                        |
| ✓ Osterr. Landesbibl.           | Miederländische NB                                    | Internet Archive                           |
| V Osterr NB                     | 🗹 Ħ Norwegischer VK 🔤                                 | OAPEN Library                              |
|                                 |                                                       |                                            |
|                                 | Polnische NB                                          |                                            |
| Schweiz                         | Polnische NB     Polnischer VK                        | ZVDD BHL Biodiversity Heritage Library     |
| Swisscovery                     | Polnische NB     Polnischer VK     Portugiesischer VK | ZVDD     BHL Biodiversity Heritage Library |

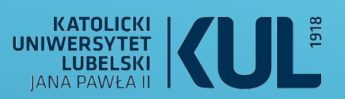

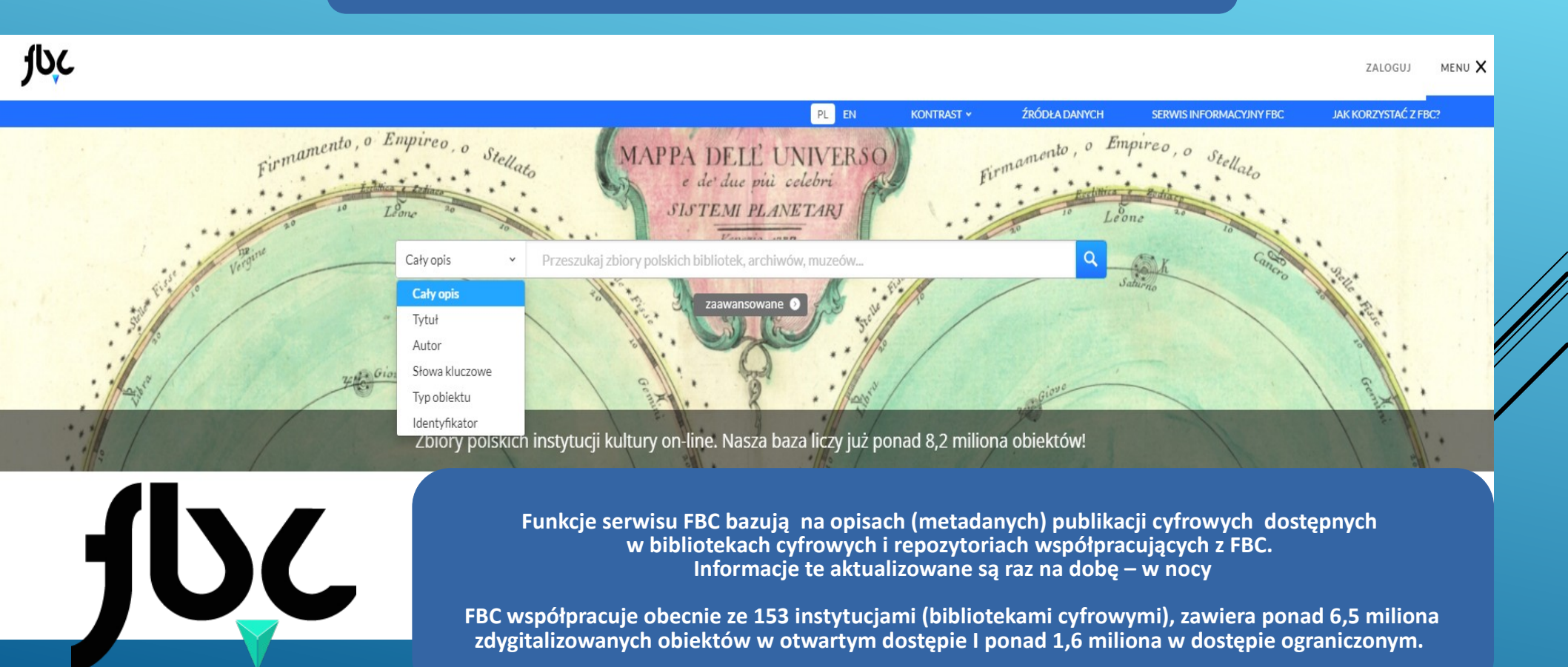

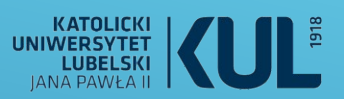

JUC

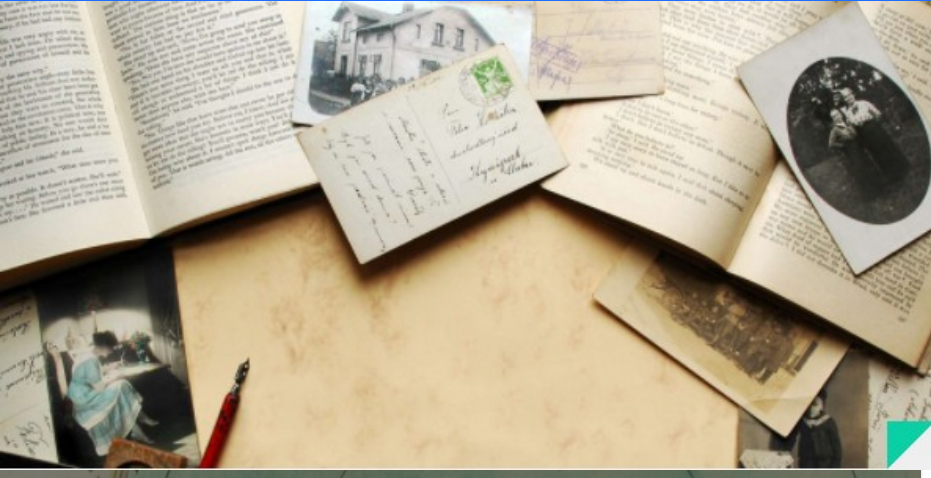

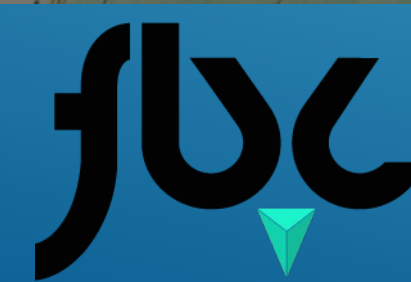

www.kul.pl

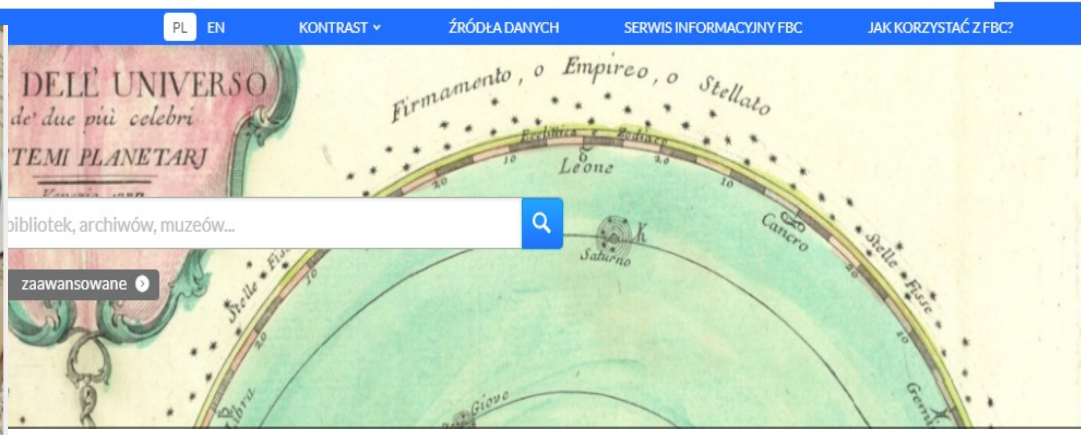

ZALOGUJ

MENU X

### Narzędzia do przeglądania treści

Większość zbiorów FBC dostępna jest w formatach DjVu lub PDF. Klikając poniżej będziesz mógł pobrać rekomendowane przez nas narzędzia do przeglądania tych zbiorów.

W przypadku problemów z przeglądaniem zbiorów bezpośrednio w przeglądarce WWW, narzędzia te umożliwią również otwarcie plików pobranych na Twój dysk lokalny z serwisów współpracujących z FBC.

DjVu PDF

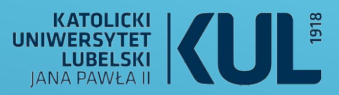

Fasety po lewej stronie pozwalają uszczegółowić wyszukiwanie

| 50    | · / / /                                                                      | Słowa kluczowe 🗸                                        | hagiografia                                         |                     | * 1413                                  |                               | Q                                                                                           |                                                                                                  |          |
|-------|------------------------------------------------------------------------------|---------------------------------------------------------|-----------------------------------------------------|---------------------|-----------------------------------------|-------------------------------|---------------------------------------------------------------------------------------------|--------------------------------------------------------------------------------------------------|----------|
| · · · | * 11-23                                                                      | Cały opis                                               | j jixt                                              | . 2 .               | "//t-20" /                              |                               | Giove                                                                                       |                                                                                                  |          |
|       |                                                                              | Tytuł                                                   |                                                     |                     |                                         |                               | trafność od największej 🛛 🗸                                                                 | ∷ ≔ = [                                                                                          | 1 z 17 > |
|       | Liczba wyników: <b>507</b><br>Wyniki wyszukiwania dla:<br>Temat: hagiografia | Autor<br>Słowa kluczowe<br>Typ obiektu<br>Identyfikator | 8                                                   | 8                   | 8                                       |                               | 8                                                                                           | 3                                                                                                |          |
|       | Edytuj zapytanie<br>Dodaj zapytanie do ułubionych                            | A Bishop in Hagiography                                 | Vagrants, the sick and<br>beggars - the examples of | Helden und Heilige. | Na pamiątkę Antok<br>(przewodnik hagjoj | colanom :<br>graficzny<br>Ap. | Oblicza świętych                                                                            | Hagiografia : jej przedmiot,<br>trudności i zadania w Polsce                                     |          |
|       | Filtrowanie                                                                  | Filtruj wartości                                        |                                                     |                     |                                         |                               |                                                                                             |                                                                                                  |          |
|       |                                                                              |                                                         |                                                     |                     |                                         | z (1                          | Hello, Ernest (1828-1885)                                                                   | Woroniecki, Jacek (1878-19                                                                       |          |
|       | Dostępność obiektu ><br>dostęp otwarty ×                                     | obraz                                                   |                                                     |                     | 1241                                    |                               | •                                                                                           | •                                                                                                |          |
|       | Licencja >                                                                   | grafika                                                 |                                                     |                     | 1 193                                   | t\<br>ic                      |                                                                                             |                                                                                                  |          |
|       | Zakres dat >                                                                 |                                                         |                                                     |                     |                                         | vi                            | ~                                                                                           | **                                                                                               |          |
|       | Rodzaj zawartości                                                            | zdjęcie                                                 |                                                     |                     | 432                                     | 8                             |                                                                                             |                                                                                                  |          |
|       | Język >                                                                      | fotografia                                              |                                                     |                     | 374                                     | 0                             |                                                                                             |                                                                                                  |          |
|       | Dostawca danych >                                                            | czasopismo                                              |                                                     | 40                  |                                         | iz<br>e<br>vch                | Vita sanctorum et<br>sanctarum ordinis<br>cononicorum regularium<br>sanctae Hierosolymitanæ | Cztery końce ostatnie<br>żywota ludzkiego.<br>Wizerunek człowieka w<br>bogomyślny żywot wstępują |          |
|       | Wyczyść filtrowanie                                                          | rysunek                                                 |                                                     |                     | 29                                      | H                             | ECCI<br><br>Buydecki, Florian (1702-1765)                                                   | <br>Skarga, Piotr (1536-1612).                                                                   |          |
|       |                                                                              | 🗌 książka                                               |                                                     |                     | 13                                      |                               |                                                                                             | ●                                                                                                |          |
|       |                                                                              | artykuł                                                 |                                                     |                     | 5                                       |                               |                                                                                             |                                                                                                  |          |
|       |                                                                              | 🗌 rękopis                                               |                                                     |                     | 3                                       |                               |                                                                                             |                                                                                                  |          |
|       |                                                                              | archiwalia i dokun                                      | nenty urzędowe                                      |                     | 2                                       |                               |                                                                                             |                                                                                                  |          |
|       |                                                                              | dokument życia sp                                       | połecznego                                          |                     | 1                                       | n                             |                                                                                             |                                                                                                  |          |

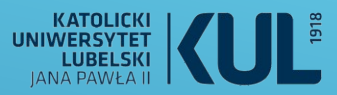

FBC pozwala dotrzeć do wielu zdigitaliowanych numerów czasopism z XIX i początków XX wieku

| υc | : Hast was                                                                        | Tytuł v                     | tygodnik ilustrowany                    |                                        | * 11/10                                | Q .                                    |                                        |           |
|----|-----------------------------------------------------------------------------------|-----------------------------|-----------------------------------------|----------------------------------------|----------------------------------------|----------------------------------------|----------------------------------------|-----------|
|    | . /// N /                                                                         |                             |                                         |                                        | tr                                     | afność od największej 🗸 🗸              | :: = = [                               | 1 z 795 > |
|    | Wyniki wyszukiwania                                                               |                             |                                         |                                        |                                        |                                        |                                        |           |
|    | Liczba wyników: 23 826<br>Wyniki wyszukiwania dla:<br>Tytuł: tygodnik ilustrowany | 8                           | *                                       | 8                                      | 8                                      | 8                                      | 8                                      |           |
|    | Edytuj zapytanie                                                                  | Ilustrowany Tygodnik Polski | Tyrodnik Ilustrowany                    | Tyrodnik Ilustrowany                   | Tyrodnik Ilustrowany                   | Tyrodnik Ilustrowany                   | Tyradaik Ilustrowaay                   |           |
|    | Andaj zapytanie do ulubionych                                                     | 1915                        | 1924.05.31 Nr18                         | 1927.05.21 Nr21                        | 1927.07.09 Nr28                        | 1927.08.13 Nr33                        | 1902.06 Nr23                           |           |
|    |                                                                                   | Autor nieznany              | Autor nieznany                          | Autor nieznany                         | Autor nieznany                         | Autor nieznany                         | Autor nieznany                         |           |
|    | Dostępność obiektu >                                                              |                             | ●                                       | € © 🗎                                  | € © €                                  | <b>€</b>                               | <b>• • • •</b>                         |           |
|    | dostęp otwarty ×                                                                  |                             |                                         |                                        |                                        |                                        |                                        |           |
|    | Licencja >                                                                        |                             |                                         |                                        |                                        |                                        |                                        |           |
|    | Zakres dat >                                                                      | **                          | **                                      | e0                                     | ~                                      | ~                                      | **                                     | 1         |
|    | Rodzaj zawartości >                                                               |                             |                                         |                                        |                                        |                                        |                                        |           |
|    | Język >                                                                           |                             |                                         |                                        |                                        |                                        |                                        |           |
|    | Dostawca danych >                                                                 | Tygodnik Ilustrowany        | Tygodnik Ilustrowany<br>1927.01.29 Nr.5 | Tygodnik Ilustrowany<br>1927.01.22 Nr4 | Tygodnik Ilustrowany<br>1927.01.08 Nr2 | Tygodnik Ilustrowany<br>1927.01.01 Nr1 | Tygodnik Ilustrowany<br>1927-02-05 Nr6 |           |
|    | Wyczyść filtrowanie                                                               |                             |                                         |                                        |                                        |                                        |                                        |           |
|    |                                                                                   | Autor nieznany              | Autor nieznany                          | Autor nieznany                         | Autor nieznany                         | Autor nieznany                         | Autor nieznany                         |           |
|    |                                                                                   | ●                           |                                         | <b>+</b> ⊙                             | <b>€</b>                               |                                        | 🕂 💿 🗏 C 🕞                              |           |

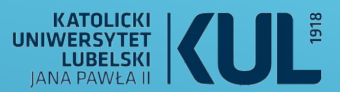

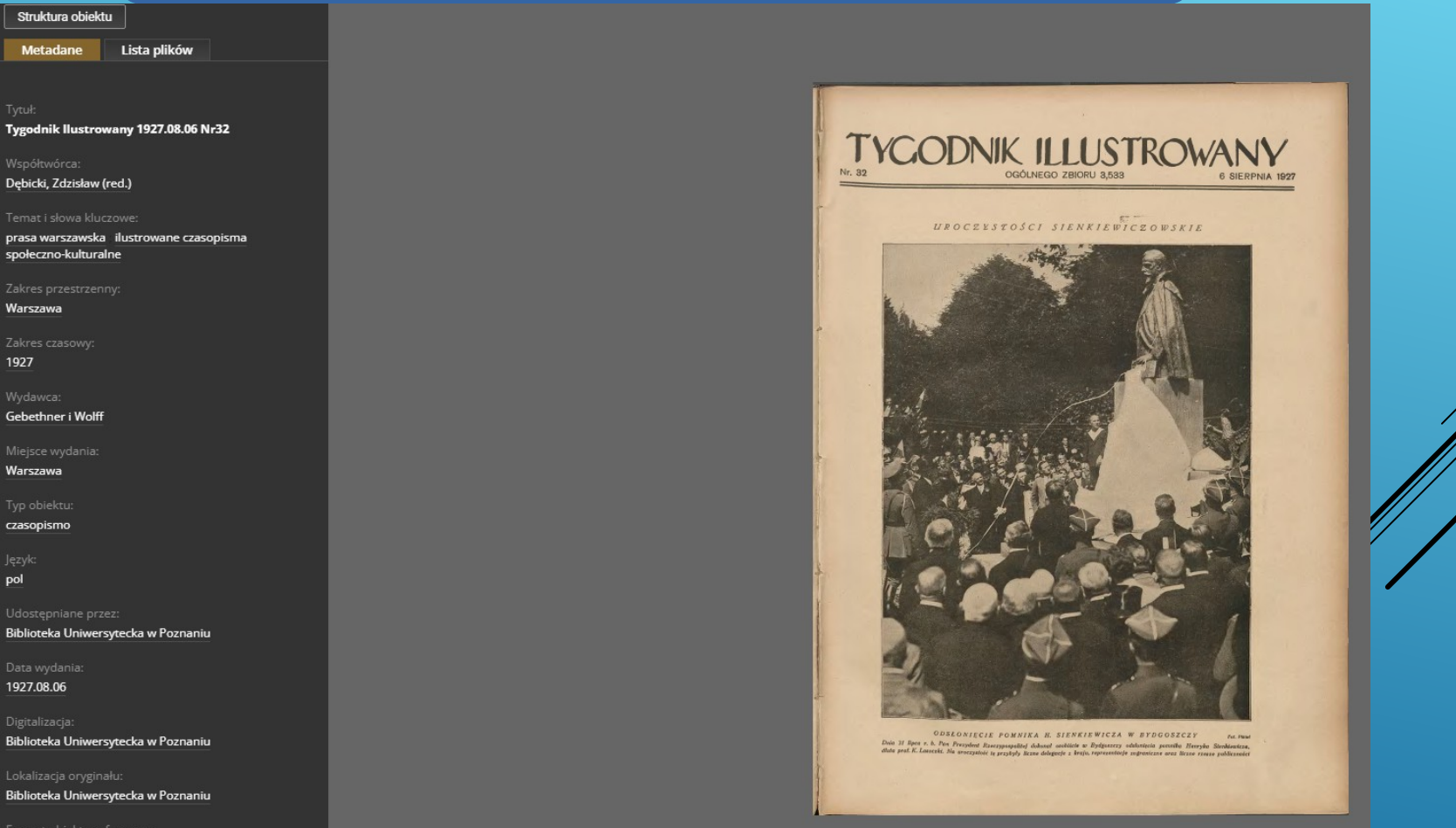

www.kul.pl

image/x.djvu

pol

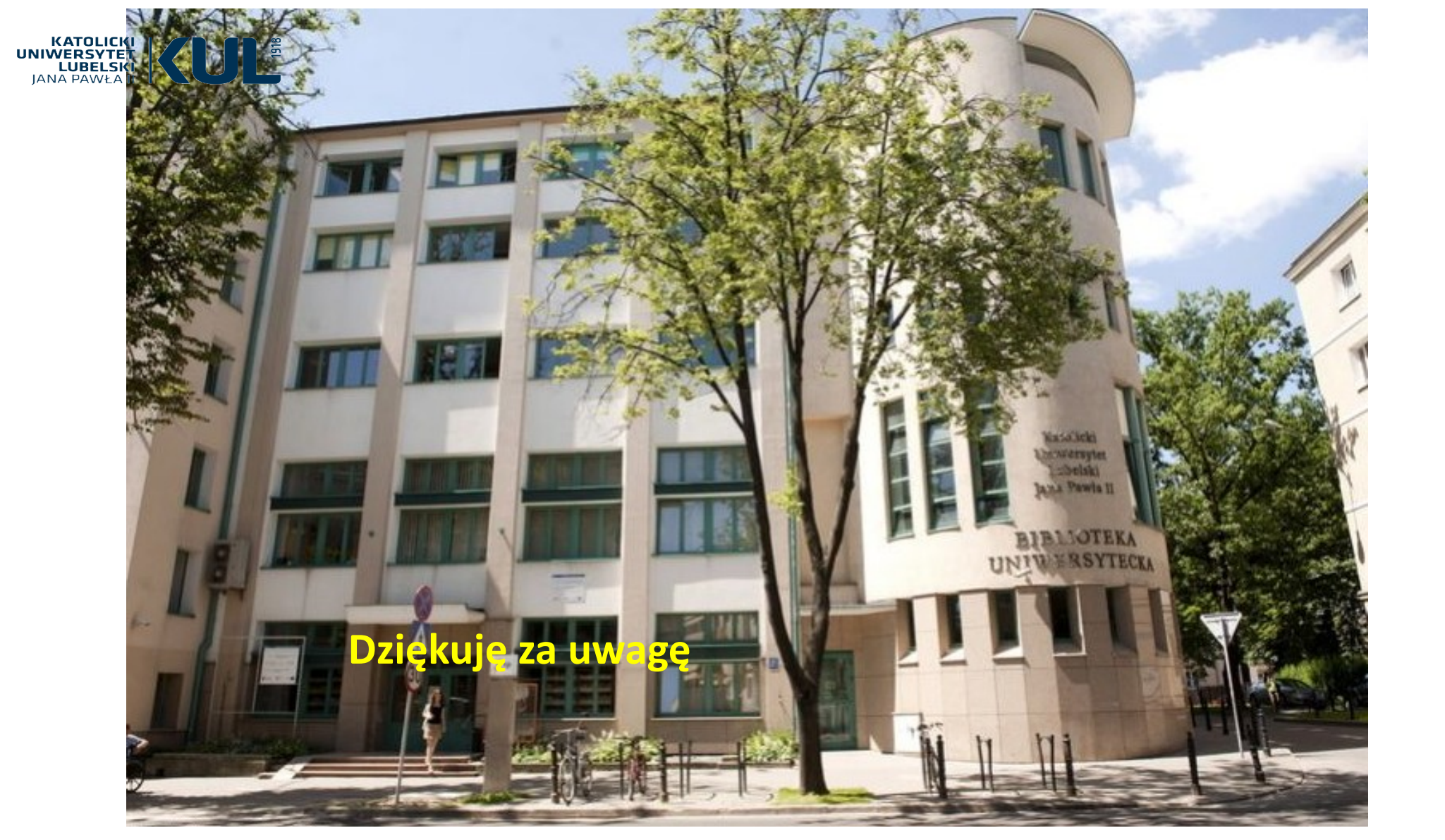